# *ELEVATE*<sup>™</sup>

# User Manual for Home-Use

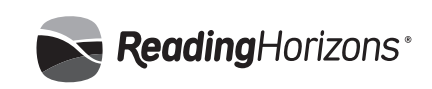

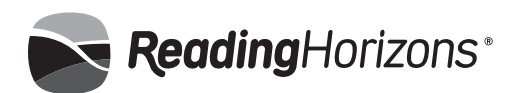

# Reading Horizons Elevate™ **User** Manual for Home-Use

Reading Horizons Elevate At-Home User Manual

Published by Reading Horizons 60 North Cutler Drive, Suite 101 North Salt Lake, UT 84054 800-333-0054

Printed in the United States of America

Copyright October 2015 by Reading Horizons

No part of this publication may be reproduced, stored in a retrieval system, or transmitted in any form or by any means, electronic, mechanical, photocopying, recording, or otherwise, without the prior permission of the copyright owner.

ISBN 978-1-62382-085-5

# **Table of Contents**

| Overview of Student Functionality1  |
|-------------------------------------|
| Theory of Operation1                |
| What to Expect3                     |
| Administration System3              |
| Getting Started4                    |
| Administrator Options5              |
| Class Roll5                         |
| Adding Students6                    |
| Options Tab8                        |
| Advanced Settings10                 |
| Library Settings 11                 |
| Deleting Student Accounts 12        |
| Overrides12                         |
| Computer-Administered Assessments13 |
| Reports18                           |
| Advanced28                          |
| Student Operation28                 |
| Getting Started28                   |
| Dashboard29                         |
| Lesson Manager 29                   |
| Lessons Tab29                       |
| Vocabulary Tab <b>34</b>            |
| Library Tab36                       |
| Game Tab <b>38</b>                  |
| Report Tab <b>39</b>                |
| Finishing the Program               |
| Content and Sequence41              |
| Lesson Timetable 47                 |
| Lexile Correlation49                |
| Passages by Genre51                 |

# **Overview of Student Functionality**

The *Reading Horizons Elevate* software guides students through a series of computer-administered assessments and 68 multi-sensory lessons, which teach the Five Phonetic Skills and two additional decoding skills.

#### The Reading Horizons assessment system includes the following computeradministered assessments:

- The Reading Horizons Phonics Screener determines whether or not the student needs instruction in the Reading Horizons methodology. A score of 95 percent or better determines mastery.
- The Reading Horizons Reading Library Assessment, powered by the Lexile<sup>®</sup> Framework for Reading, was developed in conjunction with MetaMetrics. This assessment establishes a Lexile<sup>®</sup> reader measure for the student to appropriately assign passages in the Reading Library.
- The Diagnostic Assessment measures the student's initial knowledge of each skill to be taught and establishes a baseline against which progress is measured. The score for each skill prescribes the depth of instruction for each lesson, as well as lesson length and vocabulary requirements.
- The Progress Monitoring Assessments are administered at the end of each chapter. These assessments measure the student's knowledge of skills taught in the previous chapter. Gains are measured by comparing the progress monitoring scores with the diagnostic assessment scores.

#### The lessons are supported with:

- Six Chapter Tests to assess student progress.
- 13 Most Common Words (MCW) skill checks and lessons.
- An extensive vocabulary component that provides learning support for over 12,000 words.
- An extensive library of over 280 Lexile<sup>®</sup>-leveled, high-interest reading passages in 17 genres.
- Silent reading assessments that present students with reading passages to test fluency and to promote successful reading experiences.

#### Additional features for student customization:

- Student progress reports
- Choice of background appearance
- Colored overlays for dyslexic students
- Choice of male or female narrator
- ESOL instructional aids, including foreign-language narrations

# **Theory of Operation**

Each student begins the program by taking the computer-administered assessments to first determine the student's need to learn the skills taught, to establish a baseline Lexile<sup>®</sup> measure, and to assess the student's initial skill knowledge to enable prescriptive placement for each skill.

The software is designed to sequentially build a student's word-decoding skills; each lesson builds upon the skills learned in previous lessons. Therefore, it is required that lessons be completed in a sequential manner.

The only exception to this requirement is the abbreviated introductory alphabet lessons. If the student scores higher than 10% on the Reading Horizons Phonics Screener, it is assumed that the student already knows the correct name, sound, and letter formation for each consonant and vowel. These students will complete Chapter 1 quickly and will receive rapid instruction in the necessary markings from the abbreviated alphabet lessons. Namely, students will receive instruction in the following four key concepts before moving to Chapter 2:

- The concept of a slide with its accompanying marking (slide arrow \_\_\_\_).
- 2. The concept of marking the vowels in words with an *x* underneath.
- 3. The concept of marking a nonsense word with an asterisk in the front of the word.
- 4. The C/K spelling skill.

Random lesson selection is available only when reviewing lessons already completed or for students for whom the lessons have been overridden. Students are encouraged to rerun any lesson that is unclear as they advance through the program.

Building on previous skills, each lesson provides the student with new skills and additional knowledge. There is ample opportunity for the student to practice and learn these skills, and they must reach a specific passing percentage before they can move on to the next lesson.

Most lessons have a vocabulary-building exercise that allows the student to build vocabulary and decoding skills. For each word presented, the student will have the opportunity to decode, review the definition, and see the word used in a context sentence.

The *Library* component of the program allows students to read leveled passages from 17 different genres. Students are allowed to access the *Library* at the beginning of Chapter 2. An initial placement test unlocks the appropriate passages, and constant progress monitoring ensures proper student pacing. Students are able to practice their decoding skills by selecting the leveled reading passages that interest them most. Student settings allow administrators to dictate how much reading must be done within each chapter in order to advance to the next chapter.

Upon completing each chapter, the student will be tested with a Chapter Test. These six tests are designed to test a student's knowledge of the skills they have learned. Each of these tests helps the administrator monitor the student's understanding of specific skills being taught in each chapter. If a test reveals a student is struggling with a specific skill, he or she will be required to complete a refresher track for the skill and to demonstrate proficiency before the Chapter Test is passed.

## What to Expect

#### From This Manual

This manual explains the features and functions associated with the *Reading Horizons Elevate* computer software. Please note that the majority of the features discussed are pertinent for the online version of the software. The manual covers the basics of operation, such as: adding student records and viewing student reports. It will also cover advanced topics, including the importing and exporting of student data. Student operating procedures, including running student lessons and tests, will also be covered.

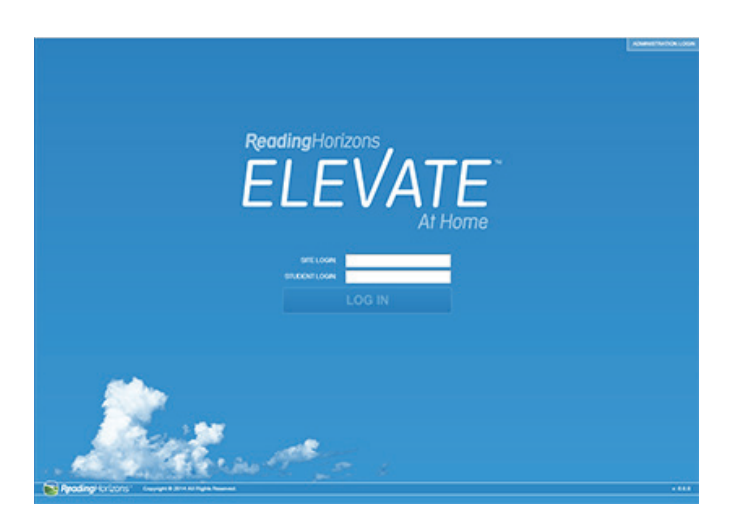

### **Administration System**

The Administration system is designed to help administrators track students'

progress as they advance through the program. It is included with the software and can be accessed from any computer on which the program has been loaded or, in the case of the online version of *Reading Horizons Elevate*, any computer with an Internet connection.

Administrators can display and print reports that show student progress or that compare scores among students in the database. Tests may be administered, and student records may be adjusted to fit specific needs.

All student accounts must be added to the database before they can begin using the software. (See *Adding a Student*, p. 5-6, for instructions on how to add students.)

|                     | Class Roll              | Reports   | Administrators | Advanced |        |
|---------------------|-------------------------|-----------|----------------|----------|--------|
|                     |                         |           |                |          |        |
|                     | Students                |           |                |          |        |
| udeel De            | ant Lat. showing 2 of 2 |           |                |          |        |
| adapt in the second | ut Name                 | Last Name | Login          | Current  | Lesson |
| Stadent Par         | 14                      | mary1     | biary1         | Lan 1    |        |
| nt Reports          |                         | Subatur   | harriah        | Lan 14   |        |
|                     |                         |           |                |          |        |
|                     |                         |           |                |          |        |
|                     |                         |           |                |          |        |
|                     |                         |           |                |          |        |
|                     |                         |           |                |          |        |
|                     |                         |           |                |          |        |
|                     |                         |           |                |          |        |
|                     |                         |           |                |          |        |
|                     |                         |           |                |          |        |
|                     |                         |           |                |          |        |
|                     |                         |           |                |          |        |
|                     |                         |           |                |          |        |
|                     |                         |           |                |          |        |
|                     |                         |           |                |          |        |
|                     |                         |           |                |          |        |
|                     |                         |           |                |          |        |
|                     |                         |           |                |          |        |
|                     |                         |           |                |          |        |
|                     |                         |           |                |          |        |
|                     |                         |           |                |          |        |
|                     |                         |           |                |          |        |
|                     |                         |           |                |          |        |
|                     |                         |           |                |          |        |
|                     |                         |           |                |          |        |
|                     |                         |           |                |          |        |

#### Getting Started (Logging In)

- 1. Open a supported Web browser and type <u>www.athome.rhelevate.</u> <u>com</u> in the address bar.
- 2. The Reading Horizons title screen appears:
- 3. Click on the **Administration Login** button in the upper right-hand corner of the screen.
- 4. Enter the username and password that come with the software package. Note: The username and password are not case sensitive. They are provided when the software license is purchased. The username or password may be changed at any time. (Refer to *Edit Administrator*, p. 18) Click on the **Login** button.

| Class Roll                | Reports   | Administrators | Advanced        |
|---------------------------|-----------|----------------|-----------------|
| Students                  |           |                |                 |
| Student List and ang 2 at | 2         |                |                 |
| First Name                | Last Name | Lagen          | Current Levelor |
| Bary1                     | miasy*    | bary1          | Lan 1           |
| namah                     | Schertun  | harriah        | Lan 14          |
|                           |           |                |                 |
|                           |           |                |                 |
|                           |           |                |                 |
|                           |           |                |                 |
|                           |           |                |                 |
|                           |           |                |                 |
|                           |           |                |                 |
|                           |           |                |                 |
|                           |           |                |                 |
|                           |           |                |                 |
|                           |           |                |                 |
|                           |           |                |                 |
|                           |           |                |                 |
|                           |           |                |                 |
|                           |           |                |                 |
|                           |           |                |                 |
|                           |           |                |                 |
|                           |           |                |                 |
|                           |           |                |                 |

5. The screen will open to the Reading Horizons Elevate Administration screen.

There are four main sections in the Administration system. The four sections include: Class Roll, Reports, Administrators, and Advanced.

Clicking on the **Class Roll** tab allows one to manage student account. Clicking on the **Reports** tab allows one to view charts and data about student progress and achievement.

The **Administration Portal** is the home page of the Administration system. Each section can be accessed by clicking on the corresponding tab along the top of the screen.

### **Administrator Options**

The following is a description of each of the administration options in detail, beginning with the instructor-level options.

#### **Class Roll**

**Class Roll** is where administrators and instructors add, edit, assess, and delete student accounts. It also shows a searchable list of all of the students in the account. Note: This list may be printed in the student reports section. (See *Reports,* pp. 14-17, for printing instructions.)

| bursh:                   | Class Roll         | Reports Ad | ministrators      | Advanced |        |
|--------------------------|--------------------|------------|-------------------|----------|--------|
| III Back to Student List | Add Student        |            |                   |          |        |
| 2                        | Budent Information |            | Options           | Ouemides |        |
|                          | FoxName .          | \$         | tudent Entry Le   | vel      |        |
|                          | Last Name .        |            | Energing          |          | view • |
|                          | Lagin .            |            | Baric             |          | view * |
|                          |                    |            | Accelerated       |          |        |
|                          |                    |            |                   |          |        |
|                          |                    | 6          | Advanced Settings |          |        |
|                          | Save Stadent       | Cancel     |                   |          |        |

This screen catalogs every student in the account on a scrollable list. See the picture of the **Add Student** screen below for an explanation of each student row.

#### **Adding Students**

To add students and assign instructors, advance to the Add Student screen.

| 9                    | Class Roll         | Reports | Administrators     | Advanced  |     |
|----------------------|--------------------|---------|--------------------|-----------|-----|
| Back to Student List | Edit Student       |         |                    |           |     |
|                      | Budent Information |         | Options            | Overrides |     |
|                      | Prochama: . Buty1  |         | Student Entry Leve | el        |     |
|                      | LastName • mouth   |         | O Energing         |           | 100 |
|                      | Login · biosyf     |         | · Reco             |           |     |
|                      |                    |         |                    |           |     |
|                      |                    |         |                    |           |     |

- 1. Click on the Class Roll tab.
- 2. Click on the **Add Student** button on the left-hand side of the screen. The Add Student screen allows administrators to enter logistical information about students. Note: A red asterisk indicates required fields.
- 3. Input the student's first and last names.
- 4. Determine a student login, and enter it into the login field. This alphanumeric login is case sensitive and must be at least three

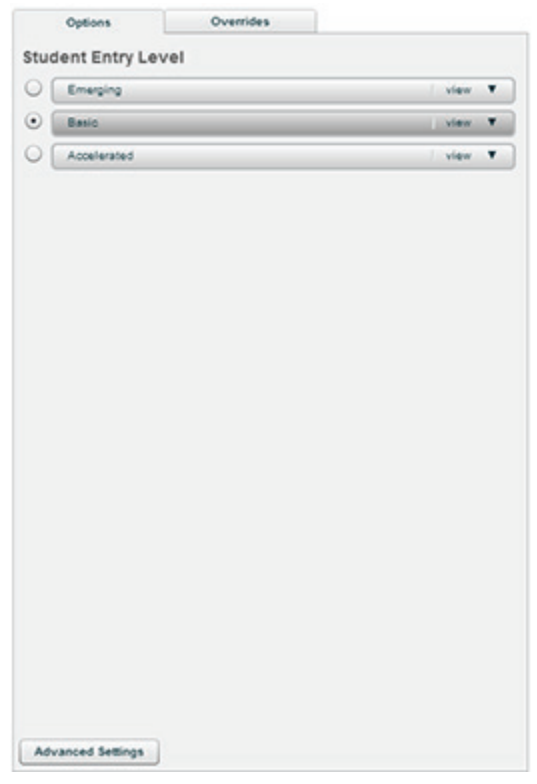

characters long. We suggest a name or student identification number that the student uses for schoolwork.

 Set additional options for the student now, or click on the Save Student button at the bottom of the screen to exit. This is the Add Student screen in the Class Roll tab.

To make changes to student settings, advance to the Edit Student screen.

- 1. Click on the Class Roll tab.
- Click on the student's name, and then click on the Edit Student button, or double-click on the student's name. This is the Edit Student screen in the Class Roll tab.

#### **Options Tab**

Click on the **Options** tab in the "add student/edit student" section to select the student's learning level. Preset templates have been created to allow administrators and instructors to set student entry levels for each option in the software. Any of these options may be customized for each student by selecting the **Custom** option and clicking on the corresponding **Change** link.

Select Student Entry Level by clicking on the round button near the label. This screen appears when one clicks on the **Options** tab in the Add/Edit Student portal.

Student Entry Level determines the settings for the following features:

#### Abbreviated Alphabet

Students who have a command of the basic alphabetic principle, including letter sounds and uppercase and lowercase letter formation, should have this option set to *Yes*. This will allow them to advance through the majority of the lessons in Chapter 1 very quickly, providing them with only basic instruction in the method and the specific decoding marks that they need to be able to use in future lessons. Students will still progress

through each lesson in Chapter 1 but will be presented with a heavily abbreviated lesson track in the alphabet lessons.

#### Decoding Selection

When enabled (set to Yes), this setting will force the student to select the decoding marks used in the program from a legend versus having them provided in sequence by the software. This requires a greater understanding of the skills being taught and is not suggested for lowerfunctioning students. The student will not be forced to choose their marks during the instructional portion of the lesson but during the practice sections and in the vocabulary activities.

#### Lesson-Passing Percentage

The student is required to pass each lesson at the specified percentage in order to advance to the next lesson.

#### Minimum Vocabulary Words

This setting controls the number of words that the student will be

required to complete in the Vocabulary section of *Reading Horizons Elevate* before being allowed to advance to the next lesson. This is a minimum setting; the software may assign more terms, based on how the student performed in the adjoining lesson. The student may select the words that most interests him or her. If there are fewer words in the Vocabulary section than have been assigned, the student will be required to complete all of the words in that section to fulfill the assignment.

| CI    | ass Roll Re               |           |                   |              |          |
|-------|---------------------------|-----------|-------------------|--------------|----------|
| Add S | tudent                    |           |                   |              |          |
| Stude | nt Information            |           | Groups            |              | Override |
| - 14  | st Name: 🐞                |           | Group Membership: |              |          |
| 1     | Advanced Settings         |           |                   |              |          |
|       |                           |           |                   |              |          |
|       | Assessments Settings:     |           |                   |              |          |
|       | Disable Diagnostic Assess | sments No |                   |              |          |
| Gr    | Disable Lexile Assessmen  | t No      | •                 |              |          |
|       | Disable Phonics Screener  | No        |                   |              |          |
| Langu |                           |           | 1.0               |              |          |
|       | Games Settings:           | 121 122   |                   |              |          |
|       | Available Game Days       | S M       |                   |              |          |
|       | Disable Card Match        | No        | •                 | ) 📀          |          |
|       | Disable Monkey Run        | No        |                   |              |          |
|       | Disable Whack a Word      | No        |                   |              |          |
|       | Enable Games              | Yes       | •                 |              |          |
|       | General Settings:         |           |                   |              |          |
|       | Decoding Selection        | Yes       | •                 |              |          |
|       | Enable Color Overlays     | No        | •                 |              |          |
|       | Lessons/MCW/Test Settin   | qs:       |                   | eerst attick |          |
|       | Abbreviated Alphabet      | No        |                   |              |          |
|       | Estantia Defense la con   |           | 1                 |              | •        |

#### **Override MCW Lessons**

If set to *Yes,* this setting allows the student to bypass the 13 Most Common Words lessons that are part of the *Reading Horizons Elevate* software. This is suggested for students who have proven themselves proficient with common terms. These lessons will automatically be overridden for students who pass the Most Common Words assessment with 85 percent or higher.

Override Reference Lessons

The *Reading Horizons Elevate* Reference Lessons provides the student with instruction in basic English grammar and sentence structure. Students who are not in need of the additional help should have this option set to *Yes*.

#### Test-Passing Percentage

This setting establishes a student's passing percentage, or the score that a student must obtain on a Chapter Test before advancing to the next chapter.

Click on the Save Student button to save changes and exit.

#### Advanced Settings:

- 1. Click on the Advanced Settings button in the Options tab.
- 2. Adjust or select desired settings (see the following screen shot for available options).
- 3. Click on the Save Student button.

This is the screen that appears when Advanced Settings in the **Options** tab of the Add/Edit Student Portal is selected.

Advanced Settings allows administrators to change the settings for the following features:

#### **Games Settings**

#### Available Game Days

Administrators have the option to limit access to games to specific days of the week. All days of the week are selected by default. To remove access simply click on the desired checkbox.

#### Enable Games

Administrators may choose to disable games entirely for certain users. When games are disabled the games tab is not shown in the Dashboard.

#### **General Settings**

Decoding Selection: See p. 8-9.

#### Enable Color Overlays

Some students may benefit from specific background colors when reading. This setting enables the colors as a student option, allowing the student to select them while running lessons.

#### Lessons/MCW/Test Settings

Abbreviated Alphabet: See pp. 8-9.

#### Disable Skill Check

At the onset of each lesson, the student is presented with an overview of

the content of the lesson and is given the choice to run a Skill Check to potentially test out of the majority of the lesson. Selecting *Yes* disables this option for the student.

#### Extensive Reference Lesson Track

When selected, this option increases content in the Reference Lessons and is especially desirable for ESL students who are striving to improve their English grammar.

Lesson-Passing Percentage: See p. 9.

Override MCW Lessons: See p. 9.

Override Reference Lessons: See p. 9.

Test-Passing Percentage: See p. 9.

#### Library Settings

#### Disable Library

Selecting Yes for this feature will disable the *Library*. Students who have had the *Library* disabled will be unable to access reading passages.

#### Library Points Required

This setting allows the administrator to determine the quantity of reading passages each student must complete in the *Library* section of the program. Each passage has been assigned a point value, based on whether the passage is at, above, or below the student's grade level. Adjusting the number in this setting represents the number of points the student has to obtain before he/she can proceed to the next chapter.

#### **Override Initial Assessment**

This setting allows the administrator to override the assessment that the student would normally have to take when they first opened the Library.

#### Passage Unlock Level

This setting allows the administrator to set the grade level for the student in order to unlock reading passages in the *Library*. Students will be given an assessment when they enter the *Library* to determine an accurate reading level, which will override administrator settings.

#### **Vocabulary Settings**

Enable ESP: See p. 10.

Minimum Vocabulary Words: See p. 10.

#### **Deleting Student Accounts**

- 1. Click on the **Class Roll** button.
- 2. Select the student account by clicking on the student's name on the class roll.
- 3. Click on the **Delete Student** button on the left-hand side of the screen.
- 4. Confirm by clicking on **OK** in the box that appears.

| Option                                                                                                    | s                                                                                                    | Groups                                                                     |          |      | Overrides   |           |
|----------------------------------------------------------------------------------------------------|----------------------------------------------------------------------------------------------------|----------------------------------------------------------------------------|----------|------|-------------|-----------|
| Chapter 1                                                                                                    | Chapter 2                                                                                                    | Chapter 3                                                                  | Chapt    | er 4 | Chapter 5   | Chapter 6 |
| Lesson 1: \     Lesson 2: L     Lesson 3: E     Lesson 4: h     Lesson 6: L     Lesson 7: L     Lesson 7: L     Lesson 8: C     Lesson 9: C     Lesson 11:     Lesson 12:     Lesson 14: | Voiced and Vo<br>Letter Group 1<br>Building Words<br>Jonsense Word<br>Letter Group 2<br>Letter Group 3<br>Sommas<br>Letter Group 4<br>Letter Group 4<br>Letter Group 4<br>Spelling with<br>Direct and Inc<br>Alphabetical<br>Articles | iceless<br>is<br>Intonation<br>5<br>C and K<br>C and K<br>G and K<br>Order |          |      |             |           |
| Most Comr                                                                                                    | non Words List<br>non Words List                                                                                                    | : <b>1</b><br>:2                                                           |          |      |             |           |
| Most Comr                                                                                                    | non Words List                                                                                                    | 3                                                                          |          |      |             |           |
| Most Comr                                                                                                    | non Words List                                                                                                    | 4                                                                          |          |      |             |           |
| Chapter 1                                                                                                    | Test                                                                                                    |                                                                            |          |      |             |           |
| Override                                                                                                    | Clear 0                                                                                                    | Verride Set                                                                | Next Les | sson | Reset Lesso | n         |

#### Overrides

Student Overrides can be viewed when adding or editing a student. From the Add Student screen or Edit Student screen, click on the third tab, called **Overrides**.

The Overrides screen provides overriding options that allow administrators to tailor student progress through the program, according to each student's specific needs.

- 1. Click on the **Class Roll** button.
- 2. Double-click on the student name to enter the Edit Student screen, or click on the **Add Student** button to add a new student record.

3. Click on the **Overrides** tab near the top right-hand side of the Edit Student screen.

- Select the lesson you want to override by clicking on the empty box next to the lesson (or by clicking on the lesson title). The lesson will be highlighted in light blue.
- 5. Click on the **Override** button toward the bottom of the screen. The box by the corresponding lesson will change to black.
- Clear the overrides by selecting the lesson and pressing the Clear Override button at the bottom of the screen.
- 7. You may also double-click on the lesson title or adjoining box to set the override or to clear an override.
- To set a series of overrides quickly, simply select the lesson up to which overrides should be set, and then press the Set Next Lesson button. All lessons prior to that lesson will be overridden.
- Lessons or tests that have been passed can be reset by selecting the desired lesson or test and then pressing the Reset Lesson button. This is the screen that appears when one clicks on the Overrides tab.

#### **Computer-Administered Assessments**

The *Reading Horizons Elevate* assessment system includes a series of four assessments that are computer-administered throughout the course of the software. The assessments are as follows: 1) the Reading Horizons Phonics Screener; 2) the Reading Horizons Reading Library Assessment Powered by the Lexile® Framework for Reading; 3) the Reading Horizons Diagnostic Assessment; and 4) the Reading Horizons Progress Monitoring Assessment. Each assessment is discussed in more detail below.

#### Phonics Screener

The phonics screener is a feature analysis assessment that asks students to spell 42 words that collectively assess the range of *Reading Horizons* skills taught throughout the method. The students are asked to spell the word they hear to the best of their ability and then submit their answer. No indications of correct or incorrect answers are provided. The student is then asked to spell the next word. Points are awarded for both correct whole-word spelling, as well as for each correctly-spelled skill element within the words. If no points are earned for three words in a row, the test is terminated, and the students receive a non-passing score. Note: Students must miss ALL the features of the word in three consecutive words/attempts in order for the test to terminate early. A score of 95 percent or higher on the screener indicates mastery of basic decoding patterns, and the student is not required to complete the lessons or vocabulary

practice on the software. Instead a "library track" option is engaged, which requires students to spend time in the Reading Library section of the software only, reading the expository reading passages and answering the accompanying comprehension questions. (See the Library Track section on p. 47 for more information.) A score higher than 10% engages an abbreviated alphabet track which allows students the option to skip the Letter Group lessons if desired. (See p. 2 for more information.) A score of 0-10% requires students to run all skill lessons in Chapter 1. The score for the Phonics Screener is viewable in the Class Roll Report. (See p. 21.)

#### Reading Library Assessment (Lexile® Assessment)

The Reading Horizons Reading Library Assessment Powered by the Lexile<sup>®</sup> Framework for Reading was developed in connection with MetaMetrics to determine a student's reader measure. The Reading Library Assessment is an adaptive assessment that is administered three times throughout the software—at the beginning to establish a benchmark and to assign a reader measure which will unlock appropriately-leveled reading passages, and two subsequent administrations to recalibrate a student's reader measure and to provide progress monitoring scores. The first time the Reading Library Assessment is administered is immediately after the phonics screener and immediately preceding the diagnostic assessment. The second administration of the Reading Library Assessment is in the middle of Chapter 4, and the final administration is activated when a student completes the Chapter 6 test and the Reading Library requirement.

The student is shown a brief reading passage with four options at the bottom of the screen from which to select (one correct answer and three distractors). The student selects an answer, clicks Submit, and is then given the next question. No indications of correct or incorrect answers are provided. If a student answers three in a row incorrectly, the test will terminate, and the student will be scored on what he or she has completed. The assessment has 34-44 questions total.

There are four different versions of the test (four different item banks) of differing levels (levels 1-4). All students begin with test items from the level 2 item bank. Depending on students' responses, the test will either move to higher-level/more advanced test items (levels 3 and 4 items) or lower-level/ less advanced test items (level 1) and continue to adapt according to students' responses. Students receive a Lexile® reader measure at the completion of the assessment. Lexile-leveled passages (Lexile® text measures) that match the students' reader measures will be unlocked in the Reading Horizons Reading Library section of the software.

| Reading Libra                                                                                                    | y Assessment                                                                                                    |                                                                                                    | <b>Reading</b> Horizons*                                                                                                    |
|----------------------------------------------------------------------------------------------------|----------------------------------------------------------------------------------------------------|----------------------------------------------------------------------------------------------------|----------------------------------------------------------------------------------------------------|
| Edward read man<br>the people in the s<br>cover. They made<br>pictures. Edward I<br>What a great job t<br>make pictures, too<br>could do the same | y different comics<br>tories weren't rea<br>the comics. Som<br>ked the herces, b<br>rey had! They tolo<br>. He picked up his | He loved stories abc<br>I. The real people ha<br>of them wrote the s<br>ut he thought the arti<br>d stories with their pic<br>s pencil. Maybe one of | but heroes. But he knew<br>d their names inside the<br>tories. Others did the<br>sts were even cooler.<br>tures. Edward wanted to<br>day, if he worked hard, he |
| He wanted to                                                                                                    | -                                                                                                    |                                                                                                    |                                                                                                    |
| A. speak                                                                                                    | B. return                                                                                                    | C. draw                                                                                                    | D. watch                                                                                                    |

This screen shows the Reading Library Assessment.

#### Diagnostic Assessment

The Diagnostic Assessment is an adaptive and prescriptive assessment administered once at the beginning of the software, immediately following the Reading Library Assessment. The student is tested on each of the skills in the software to determine a student's baseline understanding/knowledge of the skill. Student's knowledge of each skill is measured by which interaction the student is able to successfully complete. The interactions are of differing levels of difficulty and include the following interaction types, listed in order of greatest level of difficulty to lowest level of difficulty: spelling, fill-in-the-blank, nonsense word recognition, and real word recognition. The functionality of each interaction is explained in more detail below.

- Interaction #1: Students are first asked to spell a word. If students correctly spell the word, they move to the spelling interaction for the next word. If students incorrectly spell the word, they move to interaction #2.
- Interaction #2: Students hear a word read to them and are asked to fillin-the-blank using the skill in focus. If students correctly spell the word, they move to the spelling interaction for the next word. If students incorrectly spell the word, they move to interaction #3.
- Interaction #3: Students hear a nonsense word read to them, see three options, and are asked to select the word they hear. If the students correctly select the word, they move to the spelling interaction for the next word. If students incorrectly select the word, they move to interaction #4.
- Interaction #4: Students hear a real word read to them, see three options, and are asked to select the word they hear. If students correctly select the word, they move to the spelling interaction for the next word. If students incorrectly select the word, they also move to the spelling interaction for the next word.

The Diagnostic Assessment results are used to determine the depth of lesson content for each skill and the minimum number of vocabulary words required

in the Vocabulary section of the software for each lesson. The diagnostic prescriptive lesson tracks are as follows:

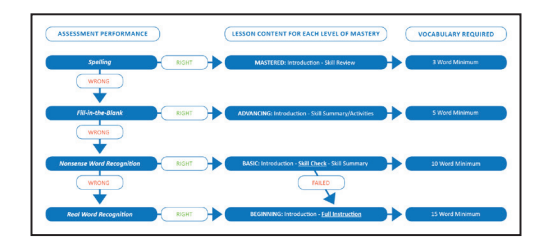

The diagnostic prescriptive lesson tracks are described as follows:

*Mastered*: If the student spells the word correctly, the student will be given a quick instructional overview of the lesson and the associated markings. In addition, students are required to complete a minimum of three words in the Vocabulary section of the software.

Advancing: If the student misspells the word but is able to fill-in-the-blank (i.e., produce the specific skill within a word), the student will be given a quick overview of the lesson and the associated markings, as well as practice activities. The minimum Vocabulary requirement is five words.

*Basic*: If the student misspells the word and misses the fill-in-the-blank item but is able to identify the correct nonsense word containing the skill, the student will be given a Skill Check to provide the student an opportunity to "test out" of the lesson. If the student does not score well on the Skill Check, the full lesson will be given. Otherwise, the student will receive a summary lesson, as well as practice activities. (See p. 21 for more information on the Skill Check.) The minimum Vocabulary requirement is 10 words.

*Beginning*: If the student misspells the word, misses the fill-in-the-blank item, and is unable to identify the correct nonsense word containing the skill in focus, but he or she recognizes the real word, the student will receive detailed skill instruction and a variety of practice activities. The minimum Vocabulary requirement is 15 words.

#### Progress Monitoring Assessment

The Progress Monitoring Assessments are administered at the end of each chapter immediately following the Chapter Tests. These assessments consist of the same four interactions as the Diagnostic Assessment. The progress monitoring assessments test skills taught within the chapters and compare student responses to student performance on parallel skills assessed on the Diagnostic Assessment. Student progress is determined by comparing the mastery level demonstrated for each skill in the Diagnostic Assessment with the mastery level attained for each skill in the Progress Monitoring Assessment.

The mastery levels are given score values as follows: Spelling – 100% (Mastered) Fill-in-the-Blank – 75% (Advancing) Nonsense Word Recognition – 50% (Basic) Real Word Recognition – 25% (Beginning) No Skill Knowledge – 0%

These levels of mastery demonstrate the level of improvement from the initial Diagnostic assessment of the skill (pretest) to the post-instruction Progress Monitoring Assessment (posttest).

Note: See the **Diagnostic/Progress Monitoring Assessment Report** section on p. 29 for a visual of how these scores are displayed in **Reports**.

#### **Other Assessments**

#### Most Common Words (MCWs) Skill Checks

MCWs Skill Checks are administered at the beginning of each MCWs Lesson to determine if students need to take the MCWs lesson. If a student passes the MCWs Skill Check with 85 percent or higher, he or she does not need to take the lesson. A score of less than 85 percent will enable the MCWs lesson. When the MCWs lessons are engaged, students select at least one activity for each of the three main objectives: Letter-sound correspondence, reading MCWs in context, and rapid recognition.

#### Chapter Tests

Students will be tested on all of the material learned up to that point in the program.

- Chapter Tests allow students to exit early and continue where they left off at a later date.
- The tests are designed to identify students' areas of weakness and to provide opportunities for review and practice.
- Students must pass each Chapter Test, scoring at least the minimum passing percentage. However, students may score below that percentage on specific skills and still pass the test. Teachers can view the individual score per skill within the report of the Chapter Tests to determine if additional instruction/practice is needed.

Note: Chapter Tests differ from the Progress Monitoring Assessments in the following ways:

• Chapter Tests are longer than Progress Monitoring Assessments and assess the material specific to the lessons. The Chapter Tests have to be passed with a certain passing percentage before moving on,

whereas the Progress Monitoring Assessments do not have a required passing percentage.

• The Progress Monitoring Assessments gauge growth compared to the score obtained from the original prescriptive Diagnostic Assessment and show whether students have mastered the skills relevant to that chapter. Progress Monitoring Assessments do not adapt the software.

#### Skill Checks

The Skill Check is an assessment wherein students show evidence of skill mastery relating to the skills taught in the lesson. Students who successfully pass the Skill Check are presented with a Skill Summary of the material to ensure the understanding of the sequence of skills and markings associated with that lesson. The student is then allowed to advance to the Vocabulary section of the lesson (or to the next lesson), depending on student settings. Skill Checks allow students to confirm level of mastery and to complete lessons in less time. Skill Checks appear in lessons where students demonstrated their highest level of mastery was the fill-in-the-blank interaction. (See p. \_\_\_\_ for more information about where Skill Checks appear in the sequence of instruction.)

Students who do not pass the Skill Check are automatically taken back and are required to take the full lesson.

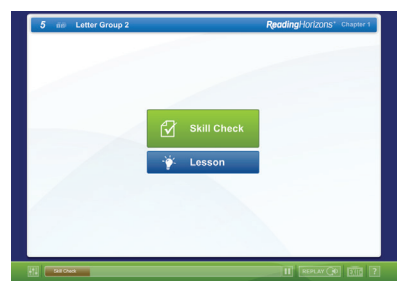

This screen shows the Skill Check and Lesson buttons.

#### Reports

A variety of reports have been created to assist with tracking student progress through the program. Click on the **Reports** button at the top of the page in order to view reports for students who have been entered into the program.

#### Viewing a Report

- 1. Click on the **Reports** tab at the top of the Administration screen.
- 2. The Class Roll Report is automatically displayed upon entry into the **Reports** tab.

The following reports are available:

#### **Student Reports**

18

#### Class Roll Report

This report displays a snapshot of students' progress and scores obtained in the software. This report also displays average scores for the selected grouping, shown at the top of the displayed list. Depending on access level, the Class Roll Report can be grouped by Site, Instructor, Group, Grade, and Student. To access the reports for an individual student, double click anywhere on the student's row.

| Class Roll F    | leport  |       |                   |                 |                           |                 |                   |                     |                 |      |                    | Tue               | Jun 30 201 |
|-----------------|---------|-------|-------------------|-----------------|---------------------------|-----------------|-------------------|---------------------|-----------------|------|--------------------|-------------------|------------|
| Inductor   Bade |         |       |                   |                 |                           |                 |                   |                     |                 |      |                    | Nobel G           | ma linde   |
|                 |         |       | PROGRESS          | LAST SE<br>BAYS | PORAL PARE<br>( DOL SENE) | LAST SO<br>DAYS | CLARGHP<br>LESSON | PADRICS<br>SCREENER | LENLES          | GAN  | DAGNOSTIC<br>SCORE | PRODRESS<br>BOORE |            |
| Rutet Avenge    |         |       | 30%               |                 | 123.67                    |                 | PA.2              | 54%                 | 738,            | #171 | 216                | 00%               |            |
| \$7400MT        | * shoer | -     | IQGAL<br>PROGRESS | LAST 20<br>DKYS | POR SERIE                 | LAST 20<br>GKYS | CURRENT<br>LESSON | PHONES BOREENER     | LEXILES MEADURE | GAN  | DAGNOSTIC<br>BCORE | PROGRESS          | LASTLOOM   |
| Non Adams       | and a   |       | 100%              |                 | 87.44                     |                 | 00                | 10                  | 1016            | +100 | 77%                |                   | 0+282018   |
| larry Barts     | harry   |       | 40%               |                 | 24.01                     |                 | Lan KD            | 62%                 | 785             | -14  | 016                | 47%               | 0100010    |
| lami Osat       | and .   |       | 10%               |                 | +9.22                     |                 | 07.2              | 25%                 | 852.            | -204 | 32%                | -19.              | 0+282015   |
| Intern Kanan    | array   |       | 75%               |                 | 128-08                    |                 | Lan 18            | D/N                 | 826.            | -04  | 72%                | 80%               | 0+050018   |
| and fully       | help    |       | 40%               |                 | 387.48                    |                 | Lan 28            | 12%                 | 795,            |      | 67%                | 77%               | 04252015   |
| race Great      | grade   |       | 2%                |                 | 162.30                    |                 | Lan 3             | 20%                 | 853.            | +200 | 32%                | 42%               | 04282018   |
| why Hart        | heny    |       | 22%               |                 | 87.01                     |                 | Lan 18            | 52%                 | 805.            | -200 | 475                | 04%               | 04292015   |
| wany Jones      | jeany.  | Adult | 194               |                 | 00.24                     |                 | Lan 2             | 12%                 | 115.            |      |                    |                   | 20.00.2018 |
| ary Jule        | 1975    |       | 22%               |                 | 110.27                    |                 | Gen 18            | 22%                 | 000.            | -200 | 22%                | -7%               | 0100010    |
| laty Kig-to     | naty    |       |                   |                 | 280.04                    |                 | Let 1             | 124                 | 10164           | -100 | 77%                | 10%               | 0+292018   |
| ander Loose     | langun  |       | 100%              |                 | 71.08                     |                 | 00                | 20%                 | 883.            | -200 | 32%                | 42%               | 04080018   |
| farin Mason     | marin   | 3     | 1%                |                 | 00.14                     |                 | Let 2             | 20%                 |                 |      |                    |                   | 00002018   |
| Day Niela       | many    |       | 2%                |                 | 05.14                     |                 | NOV2              | 62%                 | 795.            |      |                    |                   | 04282018   |
| lana Bantas     | un u    | 3     |                   |                 | 00.13                     |                 | Let 2             | 10%                 |                 |      |                    |                   | 00.00.2018 |
|                 |         |       |                   |                 |                           |                 |                   |                     |                 |      |                    |                   |            |
|                 |         |       |                   |                 |                           |                 |                   |                     |                 |      |                    |                   |            |

This screen displays the Class Roll Report.

The Class Roll Report displays the following data:

- Total Progress: Percentage of the program completed to date
- Last 30 Days: Percentage completed in the last 30 days
- Total Time: Ttal time spent in the program (hours and minutes are shown HH:MM)
- Last 30 Days: Total time spent in the last 30 days
- Current Lesson: Student's current lesson
- Phonics Screener: Score from the Phonics Screener Assessment
- Lexile<sup>®</sup> Measure: Lexile<sup>®</sup> Measure from the latest Reading Library Assessment
- Lexile<sup>®</sup> Gain: Difference between the Lexile<sup>®</sup> Measure obtained from the two most recent administrations of the Reading Library Assessment (positive values denote improvement)
- Diagnostic Score: Score on the Diagnostic (pre-instruction score)
- Progress Score: Difference between the initial Diagnostic Assessment score and the most recent Progress Monitoring Assessment results (post-instruction score)
  - Note: An increase in score displays the score in green font; no change in score displays the score in yellow font; a decrease in score displays the score in red font
- Last Login: Date the student last used the software (when Student grouping is displayed)
- Student Count: The total number of students in the selected grouping (when Instructor, Group, or Grade groupings are displayed)

#### Student Summary Report

To view a student summary report from within the Class Roll Report, double-click on the name of the student to be viewed. The Student Summary Report shows student progress and average scores of the following:

- Lexile<sup>®</sup> Measure
- Progress Monitoring
- Lessons
- Most Common Words Lessons
- Vocabulary
- Chapter Tests
- Library

Time on Task and Overall Progress are also provided for reference in the Student Summary Report.

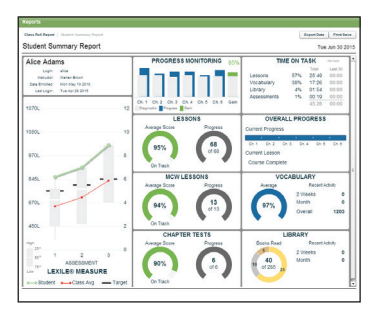

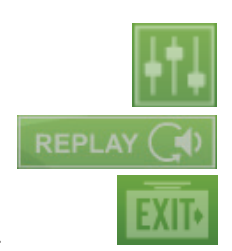

This screen displays the Student Summary Report.

Note: In order to navigate back to a preceding report, click on the report name above the report title in the upper-left corner. Also, reports can be printed by clicking the Print/Save button on

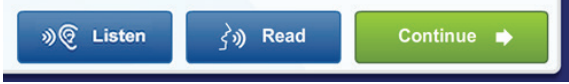

the top-right corner of the screen and then proceeding through the standard printing or saving routine.

Lesson Summary Report

This report is accessed by highlighting the Lessons, MCWs Lessons, or Chapter Tests sections of the Student Summary Report with the mouse and then singleclicking. Roll the mouse over each lesson completed in

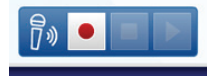

the bar graph to see the lesson name and the student's

score. This provides detail on student progress through the skill lessons, Most Common Words lessons, and Chapter Tests. Time on task is also represented on the pie chart. Further detail may be viewed in the Lesson Details Report by single-clicking on data within the bar graph.

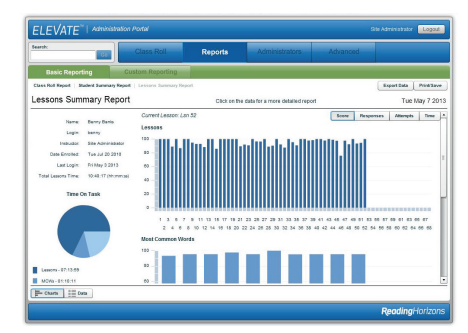

This screen displays the Lesson Summary Report in the Chart view.

Note: Most reports may be viewed using either a charts or data view. Reports default to the charts view format, but reports may be viewed and printed in either charts or data format by selecting the **Charts** or **Data** buttons on the bottom-left corner of each reports screen.

#### Lesson Details Report

Clicking on a specific lesson from the Chart or Data view displays lesson detail, including scores, responses, time, and how the student performed on every skill that was addressed in the lesson.

|                                   | Carriell                         |           | Lations | 1.000 | Land |
|-----------------------------------|----------------------------------|-----------|---------|-------|------|
| Student Allos Adems               | Normalities Victoria Instruction | Pasporses | Correct | Emma  | 100  |
| Date Enrolled Mon May 10 2010     | Norsene Vioria Prezioa           | 1         |         |       | 11.2 |
| Leason: Norsense Words            |                                  |           |         |       |      |
| Time: 020523                      |                                  |           |         |       |      |
| Least Store 18.00                 |                                  |           |         |       |      |
| This least teaches about nonserve |                                  |           |         |       |      |
| and the state of the state.       |                                  |           |         |       |      |
|                                   |                                  |           |         |       |      |
|                                   |                                  |           |         |       |      |
|                                   |                                  |           |         |       |      |
|                                   |                                  |           |         |       |      |
|                                   |                                  |           |         |       |      |
|                                   |                                  |           |         |       |      |
|                                   |                                  |           |         |       |      |
|                                   |                                  |           |         |       |      |
|                                   |                                  |           |         |       |      |
|                                   |                                  |           |         |       |      |
|                                   |                                  |           |         |       |      |
|                                   |                                  |           |         |       |      |
|                                   |                                  |           |         |       |      |
|                                   |                                  |           |         |       |      |
|                                   |                                  |           |         |       |      |
|                                   |                                  |           |         |       |      |
|                                   |                                  |           |         |       |      |
|                                   |                                  |           |         |       |      |
|                                   |                                  |           |         |       |      |
|                                   |                                  |           |         |       |      |
|                                   |                                  |           |         |       |      |
|                                   |                                  |           |         |       |      |
|                                   |                                  |           |         |       |      |
|                                   |                                  |           |         |       |      |
|                                   |                                  |           |         |       |      |
|                                   |                                  |           |         |       |      |

This screen displays the Lesson Details Report in the Data View.

MCW Details Report This report provides detail for the MCWs lesson selected, including which activities were accessed by the student and how he or she scored.

| MCW Deta         | alls Report                                                                                                    |                    |           |         |        | Tue Jun 00 |
|------------------|----------------------------------------------------------------------------------------------------|--------------------|-----------|---------|--------|------------|
|                  |                                                                                                    | Bection            | Responses | Correct | Errors | boare .    |
| SCIENT.          | AUGR ADDING                                                                                                    | Read and Booli     | 18        | 14      |        | 93.3       |
| Dan English      | Men May 10 2010                                                                                                    | Soetting           | 15        | 14      |        | 92.2       |
| Leson            | Lassen Most Service West Lie 2<br>Time 00.05 46<br>on Some 94.44<br>Jacon teaches Most Service West Lie              | Reading in Contact | 28        | 29      | 2      | 82         |
| Time             |                                                                                                    | Reading            | 20        | 29      | 2      | 92         |
| Leson Store      |                                                                                                    | Repid Recognition  | 14        | 14      | 0      | 100        |
| This leaves been | Lesson: Mest Dommon Work Lie 2<br>Time: 02.08 v8<br>Lesson Score: 04.44<br>This lesson teaches Most Common Work Liet | Beanning           | 14        | 14      |        | 100        |
|                  |                                                                                                    |                    |           |         |        |            |

This screen displays the MCW Details Report in the Data view.

#### Chapter Test Details Report

Chapter Tests allow students to demonstrate their proficiency with skills learned in the lessons leading up to the test. This report provides detail on student proficiency in every skill tested, as well as an overview of the sections of the test that the student accessed. Remember, clicking on the **Time** button at the top of the report displays time spent. This report provides a detailed diagnostic of student understanding.

| fame the last                   | Test Results                      |           |         |        |       |     |
|---------------------------------|-----------------------------------|-----------|---------|--------|-------|-----|
| Party Contractor                | Section                           | Assporter | Correct | Errors | Score |     |
| Date Evolution Marking 19 20    | Léwis                             | 14        | 13      |        | 92.9  | -   |
| THE UNIQUE THE                  | Double D. F. and Z                |           |         |        | 100   |     |
| Time: 021020                    | <b>Special Veral Combinations</b> | 48        | 38      |        | 84.4  | 1   |
| Test Babre: 00.91               | R-Bianza                          | 29        | 18      | 2      | 90    |     |
| Test to assess pills learned in | Planis                            | 18        | 14      | 1      | 93.0  |     |
| Crayer 2                        | Posserves                         | 11        | 7       |        | 03.0  |     |
|                                 | C-B-B-B-                          |           | 68.67   |        |       |     |
|                                 | L-Bland - DL                      |           | 100     |        |       | r   |
|                                 | L-Bard - PL                       |           | 100     |        |       | - 1 |
|                                 | L Bass B                          |           | 100     |        |       | _   |
|                                 | L Breed B                         |           | 100     |        |       |     |
|                                 | 1-844-5L                          |           | 744     |        |       | -   |
|                                 |                                   |           |         |        |       |     |

This screen displays the Chapter Test Details Report in the Data view.

#### Vocabulary Summary Report

This report displays student progress through the Vocabulary section of *Reading Horizons Elevate*. To open the report, highlight the Vocabulary section on the Student Summary Report, and then single-click. Clicking on **Completion** in the upper-right corner displays a chart with multi-colored bars

representing each Vocabulary section. The words completed are represented with a brown bar. The **Responses** button in the upper-right corner displays errors in peach and correct responses in brown. The Data view displays both completion and responses in the same view.

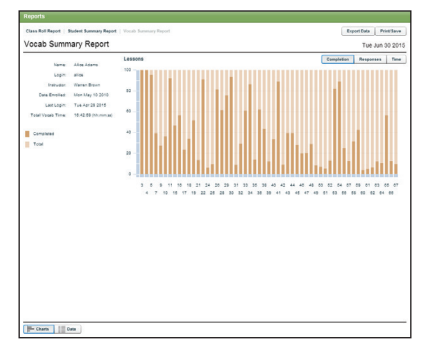

This screen shows the Vocabulary Summary Report in Charts view.

#### Vocabulary Details Report

Clicking on an individual Vocabulary section from the Vocabulary Summary Report provides additional detail for the work that was accomplished in that specific Vocabulary section, including the words that were finished and a decoding score. Logs may also be viewed.

| ocab Details Report                                                       |        |       |           |        |      | Tue J    | in 30 201 |
|---------------------------------------------------------------------------|--------|-------|-----------|--------|------|----------|-----------|
|                                                                           | tilore | Score | Fasporses | Connet | £mma | Time     |           |
| Student Alice Adams                                                       | had    | 100   | 2         | 2      | 0    | 00:00:31 |           |
| Cete Englise Man.May 10 2010                                              | 545    | 100   |           |        | 0    | 00.00.09 |           |
| Lesson: Letter Group 2                                                    | ham    | 40    |           | 2      | 3    | 00.00.15 |           |
| Lesson Boom 82.13                                                         | 7940   | 100   |           | •      | 0    | 00:00:21 |           |
| This lesson teaches the name.                                             | Trab   | 78    |           |        | 2    | 00.00.11 |           |
| sound, and letter formation of the<br>unual Ele and the semistrants tills | lad.   | 100   |           |        |      | 00:00:17 |           |
| 25. Cit, and Mirri and practices the                                      | 142    | 100   | 0         | 0      | 0    | 00.00.14 |           |
| alide and forming words.                                                  | cam.   | 100   | 2         | 2      | 0    | 00:00:32 |           |
|                                                                           | 140    | 100   | 0         | 0      | 0    | 00.04.31 | - H       |
|                                                                           | 245    | 100   |           |        | 0    | 00.00.00 | - 11      |
|                                                                           | 140    | 100   |           |        | 0    | 00.00.55 | - 11      |
|                                                                           | fed    | 100   | 1         | 2      |      | 00.00.18 | _         |
|                                                                           | jan .  | 05.07 | 3         | 2      |      | 00:00:15 |           |
|                                                                           |        |       |           |        |      |          |           |

This screen displays the Vocab Details Report in the Data view.

#### Library Summary Report

Student progress through the Library is tracked through detailed reports. To view the report, highlight the Library section on the Student Summary Report, and then single-click. The Charts view on this report displays the following data: the student's acquired Reading Level for each passage, Speed (words per minute), Comprehension, Time, and number of Attempts. The Data view displays the same information, plus some additional data, including passage reading level, comprehension question data and scores, time spent reading each passage, and the date the passage was initially read.

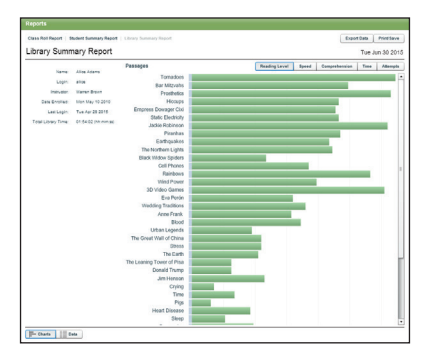

This screen shows the Library Summary Report in Charts view.

#### Library Passage Report

Clicking on a particular passage displays date-specific detail on each attempt to read the passage. The Charts view on this report displays the following data: the student's acquired Reading Level for each passage, Timing (total time spent reading the passage), Speed (words per minute), Comprehension score, and correct versus incorrect Responses. The Data view displays the same information, plus the date the passage was read (or each date the passages was read if there were multiple attempts). In addition, the words per minute score is displayed in red font if the student read the passage at the maximum speed possible to alert teachers of one of two possibilities: 1) the student is reading at the maximum words per minute possible; or 2) the possibility that the student may have clicked the Stop button prematurely before finishing reading the passage (passages have a capped words per minute target).

#### Reading Library (Lexile®) Assessment Report

This report shows the Lexile<sup>®</sup> Measure chart, as well as a data table for the three administrations of the Reading Library assessment. To access this report, highlight the Lexile<sup>®</sup> Measure chart, and single-click.

|                                                                                                    | Class Roll | Re           | ports          | Adm        | inistrati   | 18        | Adv | beone      |          |               |
|----------------------------------------------------------------------------------------------------|------------|--------------|----------------|------------|-------------|-----------|-----|------------|----------|---------------|
| orta                                                                                                    |            |              |                |            |             |           |     |            |          |               |
| a field Report   Station Summary Rep                                                                        | ort        |              |                |            |             |           |     |            | Export   | Cuta Print Sa |
| ident Summary Repor                                                                                         | t          |              | Câck on the di | da for a m | ore details | d report. |     |            |          | Thu Apr 16.2  |
| ice Ape<br>Logic alloc2<br>Industri Can Yagan<br>We Divolue: Main May 10 2010<br>Lee Logic: Thu Apr 10 2015 |            |              |                |            |             |           |     |            |          | :             |
| 70.                                                                                                    | 12         |              |                |            |             |           |     |            |          |               |
| 501.                                                                                                    | 10         |              |                |            |             |           |     |            |          |               |
|                                                                                                    | 10.00      |              | CORRECT        | OVER       | TARGET      | MEASURE   | GAN | GAN        | (OC.MAS) | OAFE          |
| 706                                                                                                    |            | Assessment I |                | 7          | 100         | 68100     | -   | 730        | 00-55    | 85/122845     |
|                                                                                                    | /          | Assessment 3 |                |            | 7905        |           |     |            |          |               |
| ek                                                                                                    | 6          |              |                |            |             |           |     | Total Time | 00-11    |               |
| sa.                                                                                                    | 2          |              |                |            |             |           |     |            |          |               |
|                                                                                                    |            |              |                |            |             |           |     |            |          |               |
| ar 1 2                                                                                                    | 3          |              |                |            |             |           |     |            |          |               |
| 11- ASSESSMENT                                                                                              |            |              |                |            |             |           |     |            |          |               |
| LEAILE MEASON                                                                                               | Terrer I   |              |                |            |             |           |     |            |          |               |
| <ul> <li>Sourcest + Cases Any.</li> </ul>                                                                   | - rayer    |              |                |            |             |           |     |            |          |               |

This screen shows the Reading Library Assessment Report.

The Reading Library Assessment Report displays the following data:

- High, low, and median scores for the class (white bar)
- Class average (red line)
- Student average (green line)

• Target for the student based on their grade level (black line) Hovering over each assessment bar will give the Lexile level and grade-level equivalency of the class from the high score to the low score. Clicking on the Lexile® Measure chart will open a data table showing details of each of the three administrations of the Reading Library Assessment (at the beginning, middle, and end of the program). The following information is included in the data chart:

- Correct: Number of correct responses
- Given: Total number of items given
- Lexile<sup>®</sup> Target: Target Lexile<sup>®</sup> reader measure based on the student's grade level
- Lexile<sup>®</sup> Measure: Lexile<sup>®</sup> reader measure obtained on the assessment
- Lexile<sup>®</sup> Gain: Lexile<sup>®</sup> score gain from one Reading Library Assessment score to the next
- Overall Gain: Overall gain in Lexile® measure since the first administration of the assessment
- Time: Time spent to complete the assessment
- Date: Date each assessment was taken

Total time used to complete all three assessments is also listed below the Time column.

Note: The Lexile<sup>®</sup> reader measure is the level obtained from the Reading Horizons Reading Library Assessment Powered by the Lexile<sup>®</sup> Framework for Reading. The Lexile<sup>®</sup> reader measure identifies the student's reading level. A Lexile<sup>®</sup> text measure is the level of a passage based on the semantic and syntactic elements of a text. Students receive a Lexile<sup>®</sup> reader measure at the completion of the Reading Library Assessment. Then Lexileleveled passages (Lexile<sup>®</sup> text measures) that match the students' Lexile<sup>®</sup> reader measures are unlocked in the Reading Library to ensure that students are reading passages appropriate for their reading level. Lexile<sup>®</sup> measures are assigned to a corresponding reading level for quantification purposes. The Lexile<sup>®</sup> Measure to Reading Level Correlation Chart can be view on pp. 61-62 of this User Manual.

Diagnostic/Progress Monitoring Assessment Report This report shows the Diagnostic (gray bar) and Progress Monitoring (blue bar) skill mastery percentage for each chapter and each skill within that chapter. This report also shows the overall gain (green bar) across the course of the program.

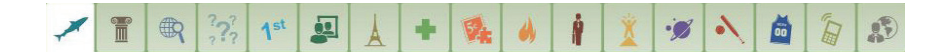

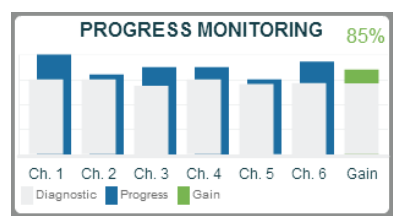

This screen shows the **Progress Monitoring** report as displayed on the Student Summary Report.

To access the full report, highlight the Progress Monitoring section on the Student Summary Report, and then single-click.

|                                  | Ch            | nn Rol      |               | eports      |           | áminist | ercter         | Advanced    |      |           |       |          |
|----------------------------------|---------------|-------------|---------------|-------------|-----------|---------|----------------|-------------|------|-----------|-------|----------|
| teports                          | -             |             |               |             |           |         |                |             |      |           |       |          |
| Class Rell Report   Student Summ | wy Report   P | rogress Mar | during Report |             |           |         |                |             | 64   | port Data | m     | 18 Serve |
| Progress Monitoring              | Report        |             |               | Click on th | e data to | amore   | Selated report |             |      | We        | Apr 1 | 5 201    |
| warren brown                     |               |             |               |             | ROGR      | ESS N   | ONITORIA       | G SKILL LEV | FLS  | _         | _     | -        |
| Login web                        |               |             | 10 88         | FALLED      | BEG       | NNNS    | BASIC          | ADVANCING   | MAST | RED       | TOT   | CAL.     |
| Data Eveninet Pri Mar 20 201     |               |             | TAUGHT        | 0           |           |         | 60%            | 75%         | 100  | <u> </u>  | SOL   | 1.8      |
| Call Logik Toe Mar 31 28         | 15            |             | ~             |             | _         | *       |                |             |      |           |       | •        |
|                                  | DIAGNOS       | TIC ASSE    | SIMENT        | **          | DORES     | IS MON  | TORING         | 0           | INS  |           |       |          |
| Sicil Mastery (%)                | 0 25          | 50          | 75 100        | •           | 25        | 50      | 75 100         | 0           | 25   | 50        | 75    | 100      |
| CHAPTER 1                        | _             | 759         | 8             |             | _         | _       | 1075           |             | 276  |           |       |          |
| spelling with C and K            |               | (35         | 8             |             |           |         | 100%           | _           | 22.2 |           |       |          |
| CHAPTER 2                        | _             | 55%         |               |             | _         |         | 85%            |             | 37%  |           |       |          |
| L-Giends                         | 0             | 0%          |               |             |           | 0.00    | _              | 0           | 5    |           |       | - 16     |
| Double 5, F, and 2               |               |             | 10/%          |             |           |         | 100%           | 0           |      | _         |       | _        |
| Special Vovel Compiliat.         | . 0%          |             | 2002          | - 2         |           |         | 100%           |             |      |           | - 200 | -        |
| 5-Bends                          | 255           |             | 10074         | - 2         |           |         | 2007           |             |      |           |       |          |
|                                  |               |             |               | -           |           |         | -              | _           |      |           |       | -1       |
| CHAPTER S                        | _             | 00%         |               |             |           |         |                |             |      |           |       | - 1      |
| Phonetic Sale 2                  |               |             | 1005          |             |           |         |                |             |      |           |       | - 1      |
| Vowel Families O and I           |               |             | 100N          |             |           |         |                |             |      |           |       | - 1      |
| Adding Suffices to Phon          | 025           |             |               |             |           |         |                |             |      |           |       | - 1      |
| Three Sounds of FD               |               |             | 1005          |             |           |         |                |             |      |           |       | _        |
|                                  | DIAGNOS       | TIC ASSE    | SSMENT        | 25          | OGRES     | S MON   | TORING         | 0.          | INS  |           |       |          |
| CURRENT                          |               | 58%         |               |             |           |         | 86%            |             | 30%  |           |       |          |
| OVERALL                          |               | 145         |               |             |           |         |                |             |      |           |       | _        |

This screen shows the Diagnostic/Progress Monitoring Assessment Report.

The gray bars display the Diagnostic Assessment scores for each skill, the blue bars display the Progress Monitoring Assessment scores for each skill, and the green bars represent the gains in scores (the difference in score between the Diagnostic Assessment [pre-instruction pretest] and the Progress Monitoring Assessment [post-instruction posttest]). Gains are displayed for each chapter and each skill within that chapter. In addition, an overall score for the entire program is provided at the bottom of the report upon completion of the program.

The percentages displayed (0%, 25%, 50%, 75%, and 100%) are based on level of mastery for each skill in relation to the Reading Horizons Diagnostic Assessment.

- Mastered: 100% (student spelled the word correctly)
- Advancing: 75% (student filled-in-the-blank correctly)
- Basic: 50% (student identified the nonsense word)
- Beginning: 25% (student identified the real word)
- Failed: 0% (student missed all four question types)

Note: See the **Progress Monitoring Assessment** section on p. 19 for more explanation of these student mastery levels.

#### Advanced

The **Advanced** tab includes functions and settings that will help in the day-today management of the program. The options available in the **Advanced** tab are dependent on the level of access (instructor, site, account). Each feature and setting will be discussed in detail, and mention will be made of the level required to access it.

# **Student Operation**

Once the program or site administrator has created an account for each student in the Administration system, students may log in to the software.

#### Getting Started (Logging In)

- 1. Double-click on the Reading Horizons icon on the desktop. Note: Online students will go to <u>www.rhelevate.com</u>. It is recommended that administrators and instructors create a bookmark or desktop shortcut for students to use.
- 2. The Reading Horizons title screen will appear:

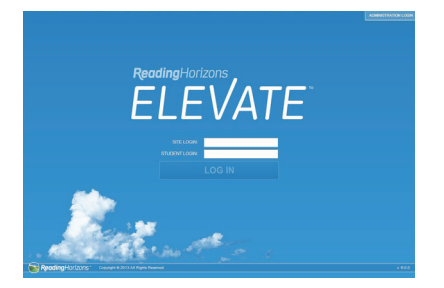

- 3. Click on the white **Student Login** box in the center of the screen.
- 4. The student will be prompted to enter his or her personal Student Login. Online students will also enter a Site Login.
- 5. Click on the **Log In** button.
- 6. A message will pop up, asking a student, "Is this you?" The student clicks on the **Continue** button to verify that the login name is correct. If the student identification entered is not recognized by the system, the following dialog box will appear:

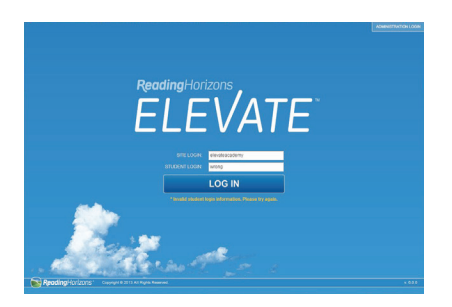

The student should verify his or her login with the instructor, site, and/or account administrator and log in again.

7. The screen will open up to the Dashboard.

#### Dashboard

The Dashboard is designed to navigate the student step by step through the software, using the **GO** button in the center while also granting them access to review lessons, use the pronunciation tool, play games, and view their own progress report, using the tabs along the top.

The first time a student logs in to the software, he or she will be presented with a dashboard overview that narrates and explains the various dashboard components. This overview may be viewed again by clicking on the question mark icon at the bottom of the screen.

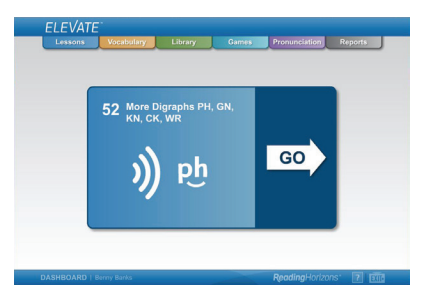

This screen shows the Student Dashboard, which appears when a student successfully logs in.

#### The GO Button

The **GO** button, located in the center of the dashboard, will help the student navigate the software. To be taken to the next lesson or activity in the software, the student needs only click on the **GO** button. If a student exited the software while in the middle of a lesson or activity, just click on the **GO** button to return to the same exit point in the lesson or activity.

#### Lessons Tab

The first time a student logs in to the software, he or she will be presented with a lesson overview tutorial that narrates and explains the various lesson components. This overview may be viewed again by clicking on the question mark icon at the bottom of the screen.

| CHAPTER 1 🕢 CHAPTER 2 😡                        | CHAPTER 3 👄 CHAPTER 4 👄 CHA              | PTER 5 💿 🔪 CHAPTER 6 💿 |
|------------------------------------------------|------------------------------------------|------------------------|
| 52 More Digraphs PH, GN, KN,                   | 47 & re: Mumur Dipititiong AR            | Page Lant              |
| CK, WR                                         | 48 (re: Mumur Dipithing OR               | Tele Latin             |
| A .                                            | 49 6 🗧 Mumur Dipterlongs ER, UR, IR      | Tage Land              |
| )) 만                                           | 50 🔮 Exceptors to Numur Diphborgs        |                        |
|                                                | 51 & a Digraphe DH, SH, WH, TH, TH       |                        |
| This lesson teaches how to pronounce and prove | 52 (+ More Digraphs Fric ON, KN, DK, WIT |                        |
|                                                |                                          |                        |
|                                                |                                          |                        |
|                                                |                                          |                        |
| Vocabulary                                     |                                          |                        |
|                                                |                                          |                        |
| Continue 🕨                                     |                                          |                        |
|                                                |                                          | теят                   |
|                                                |                                          |                        |

This screen shows the Lesson Manager for *Reading Horizons Elevate* software.

The student will start with Chapter 1 and will move through all of the lessons until he or she reaches the end of Chapter 6. To navigate to a different chapter, click on one of the chapter buttons along the top.

Within each chapter and section, students will find buttons representing lessons. Each lesson button shows the lesson number, an icon that represents the lesson content, and the lesson title.

#### General

- The student's current lesson is enclosed with a yellow border.
- Lessons that have been completed and passed are dark blue, with a blue frame around the button. Students may open and review lessons with dark blue buttons at any time.
- Lessons that have not yet been completed and to which a student has no access have buttons that are light blue or are grayed out.
- Lessons that have been completed but not passed have buttons that are dark blue but are outlined in red. Students may not proceed to the next lesson until they retake the lesson and obtain a passing score, set by the administrator.
- Lessons are opened sequentially as students complete and pass the preceding lessons. Administrators may override this feature (refer to *Overrides*, p. 15).
- Lessons track student progress and allow students to exit at any time and continue where they left off, upon reentry.

#### Lessons

Once a lesson is launched, the student will have access to certain settings and other controls.

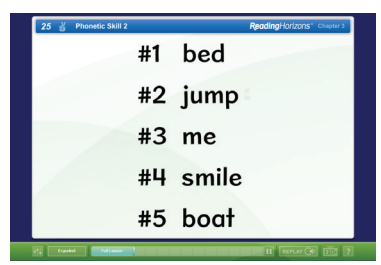

This screen shows one of the Reading Horizons Elevate lessons in progress.

Click on this button to control volume, to select a male or female narrator, and to select the color of the background:

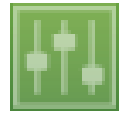

Click on this button to replay the narration:

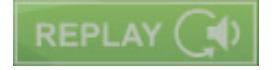

Click on this button to exit the lesson:

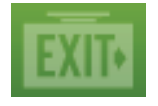

Students will be presented with additional navigation buttons throughout the lessons, including the **Continue** button, **Read** button, and **Listen** button. The use of these additional buttons is clearly stated when students encounter them.

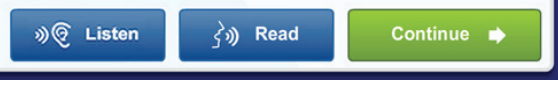

The navigation buttons: Listen, Read, and Continue

The Record and Playback options appear at various locations in *Reading Horizons Elevate* and allow students to record themselves pronouncing words and sounds to compare their pronunciation to the narrator's. Students click on the red Record icon to record themselves and on the square Stop icon to end the recording. Clicking on the triangle-shaped **Play** button plays the student's recording. The use of the Record option requires a microphone.

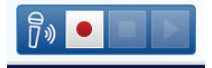

This is the icon that appears when students are encouraged to record their pronunciation.

#### Marking Words

As students learn to decode words, they are also taught how to mark words. The marking system provides students with visual reminders of the Five Phonetic Skills and the Two Decoding Skills. Within the Lessons and Vocabulary sections, there are three ways to mark words:

> 1. Students click on the marking with the left button on the mouse and, while holding down the mouse button, move the mark to its proper position above or below the word. Releasing the mouse button sets the marking in place. If the marking is not in the correct location, it will turn red, and the student will know to try again

(this will happen in all three ways to mark words). He or she will click on the mark and will drag it to another location. Note: When the Decoding Selection option (see p. 11) is set, students will first choose a marking from a legend before employing these marking options.

- 2. Students click with the left mouse button one time on the marking and release the button. When they move the mouse cursor, the marking will follow it. Another single-click is required to place the marking in the desired location.
- 3. After clicking on a marking with the left mouse button, students can use the arrow keys and spacebar on the keyboard to move the markings. The left and right arrows move the markings, and the spacebar indicates that it is in the chosen location.

#### Lesson Review

The Lesson Review screen allows students to:

- 1. Review their scores and compare them to the score required by the administrator.
- 2. Review their scores for each section of the lesson, including the Skill Check and Skill Summary.
- 3. Select sections of the lesson to review or retake (if failed). Scores are updated only for the section which was retaken and completed.
- 4. Retake all red (failed) sections of the lesson, in succession.
- 5. Take a quick review of the lesson to refresh skills learned.
- 6. Retake the lesson in its entirety. CAUTION: Once the lesson has been retaken, the original score will be replaced.

#### Most Common Words (MCW) List Activities

Students will have the opportunity to improve their understanding of Most Common Words through a series of 13 lessons, each containing nine different activities from which students may choose. Most Common Words (MCW) lessons are required by the program (unless overridden by the administrator) and must be completed sequentially by students. The Most Common Words lessons are presented on the dashboard to the students as they progress through the software.

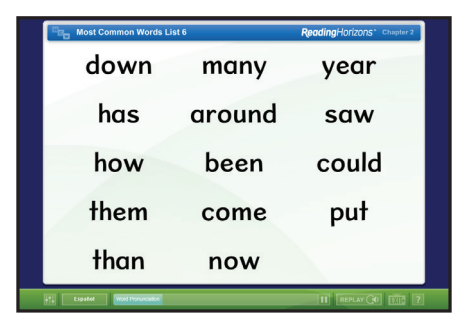
The Most Common Words lessons provide students with the opportunity to practice Most Common Words in a variety of contexts. To pass each MCW lesson, a student must either receive a score of 85 percent or better on the Skill Check presented at the beginning of each lesson or the student must complete a minimum of three activities (nine activities are available) with a cumulative passing score that is dictated by the instructor. Students may retake failed activities. The MCW lesson sections and activities are, as follows:

### Pronounce and Listen

Students begin by completing a Pronounce and Listen section, which allows them to click on words they would like to hear pronounced.

The self-selected activities are, as follows:

### Read-and-Spell Activities:

Clicking: Allows students to click on the MCW that they hear a narrator pronounce.

Spelling: Students type the MCW that they hear pronounced.

Missing: Students type the missing letters to form the MCW.

### Reading-in-Context Activities:

Reading: Students read a paragraph or short story and click on the MCW they hear.

Searching: Students have to find the hidden MCW in a string of letters. Filling: Students drag the MCW into a blank space to complete a sentence.

# Rapid-Recognition Activities:

Speed Clicking: Students hear a word and click on the MCW that they hear, as quickly as they can.

Real or Nonsense Words: Students are presented with one MCW and one nonsense word. They are to click on the MCW.

Scanning: Students see an MCW and a sentence on the screen. They have to scan the sentence and click on the MCW as quickly as they can.

# MCW Review

When reviewing or retaking an MCW lesson, students may select an activity by clicking on the **Begin** or **Retake** buttons on the right-hand side of the screen. This will launch only the section they have selected for review. If completed, their new scores will appear on the review screen.

# **Chapter Tests**

Six Chapter Tests are automatically administered at the end of each chapter

to ensure student understanding. The passing percentage for the tests is set by the administrator while adding the student record. Areas of weakness are identified, and additional reinforcement activities are utilized to improve skills. Highly detailed reports provide graphs and other measures for teachers to monitor student progress.

Chapter Tests:

- Students will be tested on all of the material learned to that point in the program.
- Chapter Tests allow students to exit early and continue at a later date where they left off.
- The tests are designed to identify areas of weakness for students and to provide opportunity for review and practice.
- At the end of each test, students are given a skill review for skills for which they did not achieve the necessary proficiency. Students are presented with an opportunity to practice decoding words and a variety of other activities that reinforce the skills they were unable to master.
- Students can review their scores for every skill tested on the Test Results screen and can retake any failed sections or sections they would like to review.
- Chapter Test reports (see p. 25) provide significant data on student understanding and achievement.

# Vocabulary Tab

*Reading Horizons Elevate* boasts a vocabulary database of over 12,000 terms to help students develop vocabulary and decoding skills simultaneously. The students are presented with vocabulary activities on the dashboard as they progress through the software.

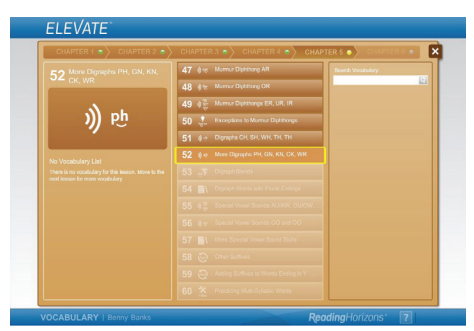

This screen shows the Vocabulary tab of the Lesson Manager.

Student participation in the Vocabulary section is dependent on the student's performance in the lessons and options that have been set in the Administration system (see *Options* on p. 7). Students who perform poorly in

the adjoining lesson will be required to complete additional vocabulary words. Performance on the Diagnostic Assessment and the lesson will supersede any Administration settings.

Words are organized as: High Frequency, More Words, Nonsense Words, and English for Special Purposes (ESP). ESP terms fall into eight different categories: School, Business, Medical, Hospitality, Travel, Construction, Culinary, and Law Enforcement.

In the vocabulary section:

- Words are pronounced, defined, and used in sentences.
- Alternative endings offer additional definitions and context sentences.
- Students see many words illustrated with graphics.
- Students may pronounce and record each word in order to compare their pronunciation with the narrator's. (Note: this requires the use of a microphone.)
- Students actively mark words to become familiar with likely and unlikely sequences of letters and to learn how to break words into syllables. Vocabulary markings are placed in an identical fashion to the lessons (see p. 41).
- Foreign-language support is offered when purchased and enabled by the administrator. This provides word translations displayed at the top of the screen for the supported languages.
- The Recent Words section provides a quick reference list of the most-recent words completed by the student. Students may also use the Search feature to find words that interest them, to expand their vocabularies, and to see how words are decoded.

# Library Tab

The *Reading Library* is a tool to help students build reading fluency and comprehension as they develop decoding skills. The *Library* component contains more than 280 high-interest, low-readability, non-fiction passages that have been leveled and Lexiled<sup>®</sup> for students. This feature is launched after Chapter 1.

Students enter the *Reading Library* by:

- 1. Clicking on the **Library** Tab.
- 2. An introductory lesson provides students with an overview of *Library* features and functions.
- 3. Following the introductory lesson, students launch an initial assessment. This assessment is designed to determine a composite fluency and comprehension score in order to present the student with the appropriate level of passages (the score weighs student fluency and comprehension using a computer algorithm).

4. Students are then able to choose passages from 17 different genres, ranging from a first-grade to a twelfth-grade reading level.

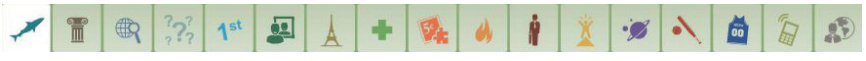

These icons are used to represent the 17 different genres of passages in the Reading Library.

Passages are divided into three colors: Gold, Silver, and Bronze. Gold passages range from a quarter of a grade to a full grade above the student's current reading level. Silver passages range from a quarter of a grade below to a quarter of a grade above the student's initial reading level. Bronze-level passages are all passages a quarter of a grade below the student's current reading level. Students are allowed to choose passages that interest them most.

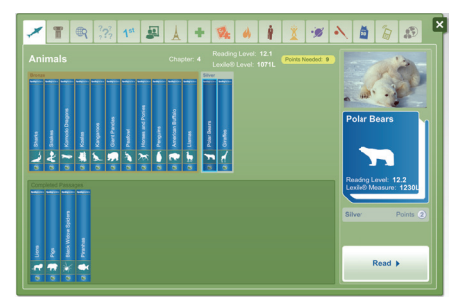

This screen shows the Library tab in Lesson Manager, where students can select reading passages.

Teachers and administrators can determine how many passages students are required to read in each chapter by setting a point value in the Administration system (see *Library Points Required*, on p. 12, for details). Students are required to reach the number of points set by the administrator in order to advance to the next chapter. Students can choose to read the passages after completing all of the lessons for each chapter, or they can read the passages during each chapter. Gold passages are each worth three points; silver, two points; and bronze, one point. If the students have not earned enough points to advance to the next chapter, the Dashboard will prompt them to visit the *Library* and will show them how many points they need to move on.

Students can select any passage by clicking on it. The passage details are then displayed on the right side of the screen, including the grade level.

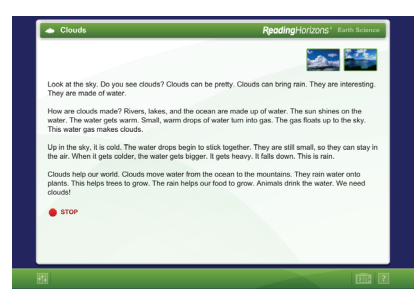

This screen shows a reading passage from the Reading Library.

Students press the **Read** button to launch the passage. They are then given a list of challenge words from the passage, which they can click on to hear the definition and a context sentence. Passage terms, mostly proper nouns, can also be pronounced for students. Students click on the **Continue** button when they are ready to proceed.

|                                                                                                    | Challenge Words                                                                                                    | Passage Terms |
|----------------------------------------------------------------------------------------------------|----------------------------------------------------------------------------------------------------|---------------|
|                                                                                                    | +0 😪 and                                                                                                    |               |
|                                                                                                    | -0 🔗 be                                                                                                    |               |
| V <sup>2</sup>                                                                                                    |                                                                                                    |               |
| A 10                                                                                                    | I de de cold                                                                                                    |               |
| Sen in                                                                                                    | Item de la floats                                                                                                    |               |
| All sectors and the sector                                                                                                    | I de maintaine de la companya de la companya de |               |
|                                                                                                    | Interesting                                                                                                    |               |
| THE STATE                                                                                                    | Iakes                                                                                                    |               |
|                                                                                                    | Iook                                                                                                    |               |
|                                                                                                    | ≪0 c2 made                                                                                                    |               |
|                                                                                                    | In the second second secon |               |
| IN CARDING                                                                                                    | 40 €2 rain                                                                                                    |               |
| 5 3 A                                                                                                    | I de de la rivers                                                                                                    |               |
| 14 C                                                                                                    | -0 @ see                                                                                                    |               |
| and the sub-                                                                                                    | I do g2 shines                                                                                                    |               |
|                                                                                                    | 40 €2 sky                                                                                                    |               |
| and the second second s | -0 @ this                                                                                                    |               |
|                                                                                                    | -0 @ turn                                                                                                    |               |
|                                                                                                    | no 🌮 warm                                                                                                    |               |
|                                                                                                    |                                                                                                    | CONTINUE 🚸    |

This screen shows a list of challenge words from a reading passage.

Students click on the **Start** button to begin reading the passage; this also starts an internal timer. Some passages have multiple pages; this is indicated by the small page icons on the lower left of the passage. Where applicable, students press the Next Page icon to move on to the next page. They then click on the **Stop** button when they have finished reading.

Comprehension questions are then administered. The number of questions is based on the length of the passage, ranging from 5-10 questions. The comprehension questions are not timed. Students click on an answer in order to select it. Students may have the question read to them by clicking on the **Sound** icon on the left of each question. Once all of the questions have been answered, students are able to review their answers to see which ones were answered correctly and which ones were not.

Students then arrive at a review screen that contains the following:

• The students' composite score (combination of fluency and comprehension) for the passage is displayed at the top of the screen as "Score," with the number of words per minute they read

and their comprehension scores.

- The student's current reading level is modified every time he or she reads a new passage. Additional passages are unlocked based on the student's reading level at the end of each chapter.
- Students have the option to reread the passage and to improve their scores by clicking on the **Read Again** button. Each time the passage is taken again, their composite scores are updated; however, the number of attempts the students make are counted and weighted into the score.
- Clicking on the **Listen** button allows students to listen while the passage is read to them.
- The **Skills In Focus** drop-down menu allows students to choose from a list of recently learned skills to see where that skill appears in the passage they are currently reading.
- Students can click on any word on the review page to jump to the Vocabulary activity for that word. This allows them to see how the word is decoded and to hear its definition and a context sentence.

# Library Track

If students receive a score of 95 percent or higher on the phonics screener, the student is assigned to the Library Track. A student who is assigned to the Library Track is not required to complete the lessons or vocabulary practice on the software. Rather, the computer sends the student directly to the Reading Library for reading fluency and comprehension practice.

At the completion of the phonics screener, the computer administers the Reading Horizons Reading Library Assessment to acquire a reader measure. Then students go directly to the Reading Library. After 20 points (or however many points have been set by the administrator in the administration system settings) are acquired, the system recalibrates students' reading levels and opens up additional passages.

# Games Tab

The games provided with *Reading Horizons Elevate* give students a chance to practice the skills they have learned in a fun and engaging manner.

The games can be disabled from the Administration Portal when editing the student options. The days of the week when games are available can also be adjusted, as needed. When the games are disabled, the Games tab is not shown on the dashboard.

# The games are as follows:

# Card Match

In this matching game, the student tries to match the written word with an illustration. The difficulty increases as the student completes lessons. The

words used in the game are pulled from recently completed lessons.

### Whack-a-Word

In this spelling game, the students are asked to spell words from recently completed lessons. To do so, they must select the correct letters from a group of detractors in the correct order.

# Monkey Run

In this decoding game, the students must decode words selected from recently completed lessons. The student must decode words correctly to continue playing the game.

# Reports (Progress/Time and Charts vs. Data)

A variety of reports have been created to assist tracking student progress through the program. Click on the **Reports** button at the top of the page in order to view reports for students who have been entered into the program.

One may also view reports of individual students by single-clicking on that student's name under the **Class Roll** tab, then clicking on the blue **Student Reports** button on the left side of the screen. Reports may be viewed, using either charts or a data view. The administrator may switch between either mode by clicking on the **Charts** or **Data** buttons on the bottom-left side of the screen. Reports can be printed by pressing the **Print/Save** button on the top right and then proceeding through the standard printing or saving routine. It is also possible to view reports for individual students and to view progress through the program or time spent.

# Viewing a Report

- 1. Click on the **Reports** tab at the top of the Administration screen.
- 2. The Class Roll Report is automatically displayed upon entry into the **Reports** tab. This report displays students and their progress through the lessons.
- 3. At this point, it is possible to drill down into a student's information by simply clicking on the progress bar (if viewing the **Charts**) or on the student's name if viewing the **Data** view. From that point, it is possible to continue drilling down by clicking again.
- 4. In order to navigate back to a preceding report, click on the report name above the report title.

The following reports are available: **Student Reports** 

Class Roll Report

This report provides a snapshot of student progress for all students in the program. It displays student names and current lesson, and the amount of time spent logged in can be viewed in Data view or by clicking on the **Time** button at the top of the report.

#### Student Summary Report

To view a student summary report from within the Class Roll Report, first select the **Data** button from the bottom-left corner of the screen, then single-click on the name of the student to be viewed. This report provides specific data and scores for the lessons, Vocabulary, and the *Library*. The pie chart represents time on task for the various components.

This screen displays the Lesson Summary Report in the Chart view.

#### Lesson Summary Report

This report is accessed by highlighting the Lessons section with the mouse and then single-clicking. Roll the mouse over each lesson completed in the bar graph to see the lesson name and the student's score. This provides detail on student progress through the lessons, Most Common Words lessons, and Chapter Tests. Time on task is also represented on the pie chart. Further detail may be viewed in the Lesson Details Report by single-clicking on data within the bar graph.

### Lesson Details Report

Clicking on a specific lesson from the Chart or Data view displays lesson detail, including scores, responses, time, and how the student performed on every skill that was addressed in the lesson. The **View Logs** button on the left-hand side of the screen provides precise information regarding date, time, and skill studied.

#### MCW Details Report

This report provides detail for the MCW lesson selected, including which activities were accessed by the student and how he or she scored. Logs reporting on the dates and times students spent on a lesson can also be viewed on this report.

#### Chapter Test Details Report

Chapter Tests allow the student to demonstrate their proficiency with skills learned in the lessons leading up to the test. This report provides detail on student proficiency in every skill tested, as well as an overview of the sections of the test that the student accessed. Remember, clicking on the **Time** button at the top of the report displays time spent. This report provides a solid diagnostic on student understanding.

#### Vocabulary Summary Report

This report displays student progress through the Vocabulary section of *Reading Horizons Elevate*. To open the report, highlight the Vocabulary section, and single-click. Clicking on **Completion** displays a chart with multi-colored bars representing each Vocabulary section. The words completed are represented with a brown bar. The **Response** button shows errors in peach and correct responses in brown. The Data view displays both completion and responses in the same view.

#### Vocabulary Details Report

Clicking on an individual Vocabulary section from the Vocabulary Summary Report provides additional detail for the work that was accomplished in that specific Vocabulary section, including the words that were finished and a decoding score. Logs may also be viewed.

#### Library Summary Report

Student progress through the *Library* is tracked through detailed reports. To open the report, highlight the *Library* section, and single-click. The Charts view on this report will display data for student Grade Level Equivalent (GLE), Words per Minute (WPM), Comprehension, Time, and number of

Attempts. The Data view shows the same information on one page.

Library Passage Report

Clicking on a particular passage displays date-specific detail on each attempt by the student to read the passage. It allows administrators and instructors to switch between reading level, timing, speed, comprehension, and responses, errors, and correct responses.

# Advanced

The **Advanced** tab includes functions and settings that will help in the day-today management of the program.

### Account/Site Information

This button provides an overview of the site or account, including name, address, and site-specific information.

# **Other Settings**

In order to restrict a student from logging in on more than one computer or to prevent an administrator from modifying a student record while the student is logged in or, a lock has been placed on the student login. When students attempt to log in, an error message will occur that informs them that they are already logged in. In the **Other Settings** option, a grid will appear that displays all of the students who are currently logged in or that the system tracks as having been logged in. Select the student's name from the list, and click on the **Reset Student** button on the bottom right of the grid. This will reset the student record and allow the student to log in.

### **Help Resources**

This button provides the administrator with helpful information that may be needed such as a Quick Start Guide explaining how to implement the program, a copy of the User Manual, a link to the Reading Horizons Website, Software Overviews, Software Requirements, Software Support, and a link to a Frequently Asked Questions page (F.A.Q).

# **Student Operation**

Once the administrator has created an account for each student in the Administration system, students may log in to the software.

# Getting Started (Logging In)

1. Students will go to www.athome.rhelevate.com using their

preferred internet browser.

- 2. The Reading Horizons title screen will appear:
- 3. Click on the white **Student Login** box in the center of the screen.
- 4. The student will be prompted to enter in a Site Login as well as his or her personal Student Login.
- 5. Click on the Log In button.
- 6. A message will pop up, asking a student, "Is this you?" The student clicks on the **Continue** button to verify that the login name is correct. If the student identification entered is not recognized by the system, below the **Log In** button it will state in yellow writing "Invalid student login information. Please try again."
- 7. The screen will open up to the Dashboard.

# Dashboard

The Dashboard is designed to navigate the student step by step through the software, using the **GO** button in the center while also granting them access to review lessons, use the pronunciation tool, play games, and view their own progress report, using the tabs along the top.

The first time a student logs in to the software, he or she will be presented with a dashboard overview that narrates and explains the various dashboard components. This overview may be viewed again by clicking on the question mark icon at the bottom of the screen.

This screen shows the Student Dashboard, which appears when a student successfully logs in.

# The GO Button

The **GO** button, located in the center of the dashboard, will help the student navigate the software. To be taken to the next lesson or activity in the software, the student needs only click on the **GO** button. If a student exited the software while in the middle of a lesson or activity, just click on the **GO** button to return to the same exit point in the lesson or activity.

# Lessons Tab

The first time a student logs in to the software, he or she will be presented with a lesson overview tutorial that narrates and explains the various lesson components. This overview may be viewed again by clicking on the question mark icon at the bottom of the screen. This screen shows the Lesson Manager for *Reading Horizons Elevate* software.

The student will start with Chapter 1 and will move through all of the lessons until he or she reaches the end of Chapter 6. To navigate to a different chapter, click on one of the chapter buttons along the top.

Within each chapter and section, students will find buttons representing lessons. Each lesson button shows the lesson number, an icon that represents the lesson content, and the lesson title.

# General

- The student's current lesson is enclosed with a yellow border.
- Lessons that have been completed and passed are dark blue, with a blue frame around the button. Students may open and review lessons with dark blue buttons at any time.
- Lessons that have not yet been completed and to which a student has no access have buttons that are light blue or are grayed out.
- Lessons that have been completed but not passed have buttons that are dark blue but are outlined in red. Students may not proceed to the next lesson until they retake the lesson and obtain a passing score, set by the administrator.
- Lessons are opened sequentially as students complete and pass the preceding lessons. The administrator may override this feature (refer to *Overrides*, pp. 12-13).
- Lessons track student progress and allow students to exit at any time and continue where they left off, upon reentry.

### Lessons

Once a lesson is launched, the student will have access to certain settings and other controls.

This screen shows one of the *Reading Horizons Elevate* lessons in progress.

Click on this button to control volume, to select a male or female narrator, and to select the color of the background:

Click on this button to replay the narration:

Click on this button to exit the lesson:

Students will be presented with additional navigation buttons throughout the lessons, including the **Continue** button, **Read** button, and **Listen** button. The

use of these additional buttons is clearly stated when students encounter them.

The navigation buttons: Listen, Read, and Continue

The Record and Playback options appear at various locations in *Reading Horizons Elevate* and allow students to record themselves pronouncing words and sounds to compare their pronunciation to the narrator's. Students click on the red Record icon to record themselves and on the square Stop icon to end the recording. Clicking on the triangle-shaped **Play** button plays the student's recording. The use of the Record option requires a microphone.

This is the icon that appears when students are encouraged to record their pronunciation.

# **Marking Words**

As students learn to decode words, they are also taught how to mark words. The marking system provides students with visual reminders of the Five Phonetic Skills and the Two Decoding Skills. Within the Lessons and Vocabulary sections, there are three ways to mark words:

- 1. Students click on the marking with the left button on the mouse and, while holding down the mouse button, move the mark to its proper position above or below the word. Releasing the mouse button sets the marking in place. If the marking is not in the correct location, it will turn red, and the student will know to try again (this will happen in all three ways to mark words). He or she will click on the mark and will drag it to another location. Note: When the Decoding Selection Option (see p. 8) is set, students will first choose a marking from a legend before employing these marking options.
- 2. Students click with the left mouse button one time on the marking and release the button. When they move the mouse cursor, the marking will follow it. Another single-click is required to place the marking in the desired location.
- 3. After clicking on a marking with the left mouse button, students can use the arrow keys and spacebar on the keyboard to move the markings. The left and right arrows move the markings, and the spacebar indicates that it is in the chosen location.

# Skill Check vs. Full Lesson

The functionality of *Reading Horizons Elevate* helps students advance rapidly through material in which they are already proficient. Students can demonstrate proficiency in the Skill Check portion of each of the 68 lessons.

This screen shows the **Skill Check** and **Lesson** buttons, which appear after each lesson introduction.

### Skill Check/Skill Summary

Each lesson in *Reading Horizons Elevate* begins with a brief introduction to the

skills or material that will be taught. Students are then able to decide if they would like to take the Skill Check, which is an assessment wherein students answer questions relating to the skills taught in the lesson. Students who successfully pass the Skill Check are presented with a Skill Summary of the material to ensure the understanding of the sequence of skills and markings associated with that lesson. The student is then allowed to advance to the Vocabulary section of the lesson (or to the next lesson), depending on student settings. Skill Checks will allow students to finish a lesson in less time and to move on to the material they don't know.

Students who do not pass the Skill Check are automatically taken back and are required to take the full lesson.

### **Lesson Review**

The Lesson Review screen allows students to:

- 1. Review their scores and compare them to the score required by the administrator.
- 2. Review their scores for each section of the lesson, including the Skill Check and Skill Summary.
- 3. Select sections of the lesson to review or retake (if failed). Scores are updated only for the section which was retaken and completed.
- 4. Retake all red (failed) sections of the lesson, in succession.
- 5. Take a quick review of the lesson to refresh skills learned.
- 6. Retake the lesson in its entirety. CAUTION: Once the lesson has been retaken, the original score will be replaced.

# Most Common Words (MCW) List Activities

This screen shows an example of an MCW lesson.

Students will have the opportunity to improve their understanding of Most Common Words through a series of 13 lessons, each containing nine different activities from which students may choose. Most Common Words (MCW) lessons are required by the program (unless overridden by the administrator) and must be completed sequentially by students. The Most Common Words lessons are presented on the dashboard to the students as they progress through the software.

The Most Common Words lessons provide students with the opportunity to practice Most Common Words in a variety of contexts. To pass each MCW lesson, a student must complete a minimum of three activities (nine activities are available) with a cumulative passing score that is dictated by the instructor. Students may retake failed activities. The MCW lesson sections and activities are, as follows:

### Pronounce and Listen

Students begin by completing a Pronounce and Listen section, which allows

them to click on words they would like to hear pronounced.

The self-selected activities are, as follows:

### Read-and-Spell Activities:

Clicking: Allows students to click on the MCW that they hear a narrator pronounce.

Spelling: Students type the MCW that they hear pronounced.

Missing: Students type the missing letters to form the MCW.

### Reading-in-Context Activities:

Reading: Students read a paragraph or short story and click on the MCW they hear.

Searching: Students have to find the hidden MCW in a string of letters. Filling: Students drag the MCW into a blank space to complete a sentence.

### Rapid-Recognition Activities:

Speed Clicking: Students hear a word and click on the MCW that they hear, as quickly as they can.

Real or Nonsense Words: Students are presented with one MCW and one nonsense word. They are to click on the MCW.

Scanning: Students see an MCW and a sentence on the screen. They have to scan the sentence and click on the MCW as quickly as they can.

# MCW Review

When reviewing or retaking an MCW lesson, students may select an activity by clicking on the **Begin** or **Retake** buttons on the right-hand side of the screen. This will launch only the section they have selected for review. If completed, their new scores will appear on the review screen.

# **Chapter Tests**

Six **Chapter Tests** are automatically administered at the end of each chapter to ensure student understanding. The passing percentage for the tests is set by the administrator while adding the student record. Areas of weakness are identified, and additional reinforcement activities are utilized to improve skills. Highly detailed reports provide graphs and other measures for teachers to monitor student progress.

Chapter Tests:

- Students will be tested on all of the material learned to that point in the program.
- Chapter Tests allow the student to exit early and continue at a later date where they left off.
- The tests are designed to identify areas of weakness for students

and to provide opportunity for review and practice.

- At the end of each test, students are given a skill review for skills for which they did not achieve the necessary proficiency. Students are presented with an opportunity to practice decoding words and a variety of other activities that reinforce the skills they were unable to master.
- Students can review their scores for every skill tested on the Test Results screen and can retake any failed sections or sections they would like to review.
- Chapter Test reports (see p. 16) provide significant data on student understanding and achievement.

# Vocabulary Tab

*Reading Horizons Elevate* boasts a vocabulary database of over 12,000 terms to help students develop vocabulary and decoding skills simultaneously. The students are presented with vocabulary activities on the dashboard as they progress through the software.

Student participation in the Vocabulary section is dependent on the student's performance in the lessons and options that have been set in the Administration system (see *Options* on pp. 7-9). Students who perform poorly in the adjoining lesson will be required to complete additional vocabulary words. Every wrong answer in the lesson will add an additional vocabulary word requirement (in most cases, the minimum requirement set in the Administration system will supersede the number assigned by lesson performance).

This screen shows the Vocabulary tab of the Lesson Manager.

Words are organized as: High Frequency, More Words, Nonsense Words, and English for Special Purposes (ESP). ESP terms fall into eight different categories: School, Business, Medical, Hospitality, Travel, Construction, Culinary, and Law Enforcement.

In the vocabulary section:

- Words are pronounced, defined, and used in sentences.
- Alternative endings offer additional definitions and context sentences.
- Students see many words illustrated with graphics.
- Students may pronounce and record each word in order to compare their pronunciation with the narrator's (note: this requires the use of a microphone).
- Students actively mark words to become familiar with likely and

unlikely sequences of letters and to learn how to break words into syllables. Vocabulary markings are placed in an identical fashion to the lessons (see p. 39).

- Foreign-language support is offered when purchased and enabled by the administrator. This provides word translations displayed at the top of the screen for the supported languages.
- The Recent Words section provides a quick reference list of the most-recent words completed by the student. Students may also use the Search feature to find words that interest them, to expand their vocabularies, and to see how words are decoded.

# Library Tab

The *Reading Library* is a tool to help students build reading fluency and comprehension as they develop decoding skills. The *Library* component contains more than 280 high-interest, low-readability, non-fiction passages that have been leveled and Lexiled for students. This feature is launched after Chapter 1.

Students enter the *Reading Library* by:

- 1. Clicking on the **Library** Tab.
- 2. An introductory lesson provides students with an overview of *Library* features and functions.
- 3. Following the introductory lesson, students launch an initial assessment. This assessment is designed to determine a composite fluency and comprehension score in order to present the student with the appropriate level of passages (the score weighs student fluency and comprehension using a computer algorithm).
- 4. Students are then able to choose passages from 17 different genres, ranging from a first-grade to a twelfth-grade reading level.

These icons are used to represent the 17 different genres of passages in the *Reading Library*.

Passages are divided into three colors: Gold, Silver, and Bronze. Gold passages range from a quarter of a grade to a full grade above the student's current reading level. Silver passages range from a quarter of a grade below to a quarter of a grade above the student's initial reading level. Bronze-level passages are all passages a quarter of a grade below the student's current reading level. Students are allowed to choose passages that interest them most.

Teachers and administrators can determine how many passages students are required to read in each chapter by setting a point value in the Administration

system (see *Library Points Required*, on p. 11, for details). Students are required to reach the number of points set by the administrator in order to advance to the next chapter. Students can choose to read the passages after completing all of the lessons for each chapter, or they can read the passages during each chapter. Gold passages are each worth three points; silver, two points; and bronze, one point. If the students have not earned enough points to advance to the next chapter, the Dashboard will prompt them to visit the *Library* and will show them how many points they need to move on.

This screen shows the Library tab in Lesson Manager, where students can select reading passages.

Students can select any passage by clicking on it. The passage details are then displayed on the right side of the screen, including the grade level. This screen shows a reading passage from the *Reading Library*.

Students press the **Read** button to launch the passage. They are then given a list of challenge words from the passage, which they can click on to hear the definition and a context sentence. Passage terms, mostly proper nouns, can also be pronounced for students. Students click on the **Continue** button when they are ready to proceed.

This screen shows a list of challenge words from a reading passage.

Students click on the **Start** button to begin reading the passage; this also starts an internal timer. Some passages have multiple pages; this is indicated by the small page icons on the lower left of the passage. Where applicable, students press the Next Page icon to move on to the next page. They then click on the **Stop** button when they have finished reading.

Comprehension questions are then administered. The number of questions is based on the length of the passage, ranging from 5-10 questions. The comprehension questions are not timed. Students click on an answer in order to select it. Students may have the question read to them by clicking on the **Sound** icon on the left of each question. Once all of the questions have been answered, students are able to review their answers to see which ones were answered correctly and which ones were not.

Students then arrive at a review screen that contains the following:

• The student's composite score (combination of fluency and

comprehension) for the passage is displayed at the top of the screen as "Score," with the number of words per minute they read and their comprehension scores.

- The student's current reading level is modified every time he or she reads a new passage. Additional passages are unlocked based on the student's reading level at the end of each chapter.
- Students have the option to reread the passage and to improve their scores by clicking on the **Read Again** button. Each time the passage is taken again, their composite scores are updated; however, the number of attempts the students make are counted and weighted into the score.
- Clicking on the **Listen** button allows the student to listen while the passage is read to them.
- The **Skills In Focus** drop-down menu allows students to choose from a list of recently learned skills to see where that skill appears in the passage they are currently reading.
- Students can click on any word on the review page to jump to the Vocabulary activity for that word. This allows them to see how the word is decoded and to hear its definition and a context sentence.

# Games Tab

The games provided with *Reading Horizons Elevate* give students a chance to practice the skills they have learned in a fun and engaging manner.

The games can be disabled from the Administration Portal when editing the student options. The days of the week when games are available can also be adjusted, as needed. When the games are disabled, the Games tab is not shown on the dashboard.

The games are as follows:

# Card Match

In this matching game, the student tries to match the written word with an illustration. The difficulty increases as the student completes lessons. The words used in the game are pulled from recently completed lessons.

# Whack-a-Word

In this spelling game, the students are asked to spell words from recently completed lessons. To do so, they must select the correct letters from a group of detractors in the correct order.

# Monkey Run

In this decoding game, the students must decode words selected from recently completed lessons. The student must decode words correctly to continue playing the game.

# **Reports Tab** Lessons Progress Section

This section shows the student's current lesson and the average score for completed lessons. The gray bar along the top of the section illustrates how far the student has progressed through the entire program.

This screen shows the **Report** tab on the *Reading Horizons Elevate* software.

# **Vocabulary Progress Section**

This section shows the total number of vocabulary words the student has practiced, the student's current vocabulary lesson, the required number of vocabulary words for the current lesson, and the student's average decoding score.

# Library Progress Section

This section shows the student's current reading level; a chart that illustrates how many passages the student has read; and a pie chart, which displays the difficulty of the passages the student has read.

# **Finishing the Program**

Students who complete the curriculum will receive a certificate of completion. The certificate will be placed on the Dashboard for students to view. The certificate displays the student's name and reading improvement. The Administrator is encouraged to celebrate the successful completion of every student.

The time required to finish the program will depend entirely on the needs of each student. Students who enter the program reading at a sixth-grade level or above may finish the curriculum in as little as 20 hours and may show significant improvement in both reading and spelling skills. Such students will advance quickly as they utilize the competency-based features, such as Skill Checks, that are built into *Reading Horizons Elevate*, allowing them to demonstrate what they know and to move on quickly.

Low-functioning students may take 60-100 hours to complete the curriculum, again depending on their levels of need and how much vocabulary and *Library* work has been prescribed. These students will show remarkable gains as they proceed through the lessons.

The *Library* section of *Reading Horizons Elevate* may continue to be accessed by students after they have completed the Lessons and Vocabulary activities.

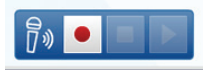

This is the icon that appears when students are encouraged to record their pronunciation.

# Marking Words

As students learn to decode words, they are also taught how to mark words. The marking system provides students with visual reminders of the Five Phonetic Skills and the Two Decoding Skills. Within the Lessons and Vocabulary sections, there are three ways to mark words:

- 1. Students click on the marking with the left button on the mouse and, while holding down the mouse button, move the mark to its proper position above or below the word. Releasing the mouse button sets the marking in place. If the marking is not in the correct location, it will turn red, and the student will know to try again (this will happen in all three ways to mark words). He or she will click on the mark and will drag it to another location. Note: When the Decoding Selection option (see p. 11) is set, students will first choose a marking from a legend before employing these marking options.
- 2. Students click with the left mouse button one time on the marking and release the button. When they move the mouse cursor, the marking will follow it. Another single-click is required to place the marking in the desired location.
- 3. After clicking on a marking with the left mouse button, students can use the arrow keys and spacebar on the keyboard to move the markings. The left and right arrows move the markings, and the spacebar indicates that it is in the chosen location.

### Lesson Review

The Lesson Review screen allows students to:

- 1. Review their scores and compare them to the score required by the administrator.
- Review their scores for each section of the lesson, including the Skil Check and Skill Summary.
- 3. Select sections of the lesson to review or retake (if failed). Scores are updated only for the section which was retaken and completed.
- 4. Retake all red (failed) sections of the lesson, in succession.
- 5. Take a quick review of the lesson to refresh skills learned.
- 6. Retake the lesson in its entirety. CAUTION: Once the lesson has been retaken, the original score will be replaced.

# Most Common Words (MCW) List Activities

Students will have the opportunity to improve their understanding of Most Common Words through a series of 13 lessons, each containing nine different activities from which students may choose. Most Common Words (MCW) lessons are required by the program (unless overridden by the administrator) and must be completed sequentially by students. The Most Common Words lessons are presented on the dashboard to the students as they progress through the software.

| En Most Ce | ommon Words Li     | ist 6  | ReadingHorizons* Chapter 2 |  |
|------------|--------------------|--------|----------------------------|--|
| de         | own                | many   | year                       |  |
| ŀ          | nas                | around | saw                        |  |
| h          | ow                 | been   | could                      |  |
| +ł         | nem                | come   | put                        |  |
| tl         | han                | now    |                            |  |
| t Lipstel  | Word Pronunciation |        | 11 REPLAY GO STO ?         |  |

This screen shows an example of an MCW lesson.

The Most Common Words lessons provide students with the opportunity to practice Most Common Words in a variety of contexts. To pass each MCW lesson, a student must either receive a score of 85 percent or better on the Skill Check presented at the beginning of each lesson or the student must complete a minimum of three activities (nine activities are available) with a cumulative passing score that is dictated by the instructor. Students may retake failed activities. The MCW lesson sections and activities are, as follows:

### Pronounce and Listen

Students begin by completing a Pronounce and Listen section, which allows them to click on words they would like to hear pronounced.

The self-selected activities are, as follows:

Read-and-Spell Activities:

Clicking: Allows students to click on the MCW that they hear a narrator pronounce.

Spelling: Students type the MCW that they hear pronounced. Missing: Students type the missing letters to form the MCW.

### Reading-in-Context Activities:

Reading: Students read a paragraph or short story and click on the MCW they hear.

Searching: Students have to find the hidden MCW in a string of letters. Filling: Students drag the MCW into a blank space to complete a sentence.

# Rapid-Recognition Activities:

Speed Clicking: Students hear a word and click on the MCW that they hear, as quickly as they can.

Real or Nonsense Words: Students are presented with one MCW and one nonsense word. They are to click on the MCW.

Scanning: Students see an MCW and a sentence on the screen. They have to scan the sentence and click on the MCW as quickly as they can.

# MCW Review

When reviewing or retaking an MCW lesson, students may select an activity by clicking on the **Begin** or **Retake** buttons on the right-hand side of the screen. This will launch only the section they have selected for review. If completed, their new scores will appear on the review screen.

# **Chapter Tests**

Six **Chapter Tests** are automatically administered at the end of each chapter to ensure student understanding. The passing percentage for the tests is set by the administrator while adding the student record. Areas of weakness are identified, and additional reinforcement activities are utilized to improve skills. Highly detailed reports provide graphs and other measures for teachers to monitor student progress.

Chapter Tests:

- Students will be tested on all of the material learned to that point in the program.
- Chapter Tests allow students to exit early and continue at a later date where they left off.
- The tests are designed to identify areas of weakness for students and to provide opportunity for review and practice.
- At the end of each test, students are given a skill review for skills for which they did not achieve the necessary proficiency. Students are presented with an opportunity to practice decoding words and a variety of other activities that reinforce the skills they were unable to master.
- Students can review their scores for every skill tested on the Test Results screen and can retake any failed sections or sections they would like to review.
- Chapter Test reports (see p. 25) provide significant data on student understanding and achievement.

# Vocabulary Tab

*Reading Horizons Elevate* boasts a vocabulary database of over 12,000 terms to help students develop vocabulary and decoding skills simultaneously. The students are presented with vocabulary activities on the dashboard as they

progress through the software.

| CHAPTER 1  CHAPTER 2  CHAPTER 2 | CHAPTER 3 •> CHAPTER 4 •> CHAPTER 5 •> CHAPTE |  |
|---------------------------------|-----------------------------------------------|--|
|                                 | 47 é 🤕 Mumur Diphhong AR Sounds Vacabulary:   |  |
| CK, WR                          | 48 身を Memor Diptilliong OR                    |  |
| × .                             | 49 🛊 🏺 Mumur Diphthongs ER, UR, IR            |  |
| )) 만                            | 50 🔮 Exceptions to Marmar Diphthongs          |  |
|                                 | 51 @ + Digraphe CH, SH, WH, TH, TH            |  |
| No Vocabulary List              | 52 @ e More Digrophs PH, GN, KN, CK, WR       |  |
|                                 |                                               |  |
|                                 |                                               |  |
|                                 |                                               |  |
|                                 |                                               |  |
|                                 |                                               |  |
|                                 |                                               |  |
|                                 |                                               |  |
|                                 |                                               |  |

This screen shows the Vocabulary tab of the Lesson Manager.

Student participation in the Vocabulary section is dependent on the student's performance in the lessons and options that have been set in the Administration system (see *Options* on p. 7). Students who perform poorly in the adjoining lesson will be required to complete additional vocabulary words. Performance on the Diagnostic Assessment and the lesson will supersede any Administration settings.

Words are organized as: High Frequency, More Words, Nonsense Words, and English for Special Purposes (ESP). ESP terms fall into eight different categories: School, Business, Medical, Hospitality, Travel, Construction, Culinary, and Law Enforcement.

In the vocabulary section:

- Words are pronounced, defined, and used in sentences.
- Alternative endings offer additional definitions and context sentences.
- Students see many words illustrated with graphics.
- Students may pronounce and record each word in order to compare their pronunciation with the narrator's. (Note: this requires the use of a microphone.)
- Students actively mark words to become familiar with likely and unlikely sequences of letters and to learn how to break words into syllables. Vocabulary markings are placed in an identical fashion to the lessons (see p. 41).
- Foreign-language support is offered when purchased and enabled by the administrator. This provides word translations displayed at the top of the screen for the supported languages.
- The Recent Words section provides a quick reference list of the most-recent words completed by the student. Students may also use the Search feature to find words that interest them, to expand their vocabularies, and to see how words are decoded.

# Library Tab

The *Reading Library* is a tool to help students build reading fluency and comprehension as they develop decoding skills. The *Library* component contains more than 280 high-interest, low-readability, non-fiction passages that have been leveled and Lexiled<sup>®</sup> for students. This feature is launched after Chapter 1.

Students enter the Reading Library by:

- 1. Clicking on the Library Tab.
- 2. An introductory lesson provides students with an overview of *Library* features and functions.
- 3. Following the introductory lesson, students launch an initial assessment. This assessment is designed to determine a composite fluency and comprehension score in order to present the student with the appropriate level of passages (the score weighs student fluency and comprehension using a computer algorithm).
- 4. Students are then able to choose passages from 17 different genres, ranging from a first-grade to a twelfth-grade reading level.

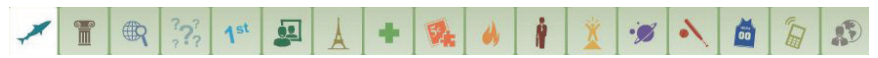

These icons are used to represent the 17 different genres of passages in the *Reading Library*.

Passages are divided into three colors: Gold, Silver, and Bronze. Gold passages range from a quarter of a grade to a full grade above the student's current reading level. Silver passages range from a quarter of a grade below to a quarter of a grade above the student's initial reading level. Bronze-level passages are all passages a quarter of a grade below the student's current reading level. Students are allowed to choose passages that interest them most.

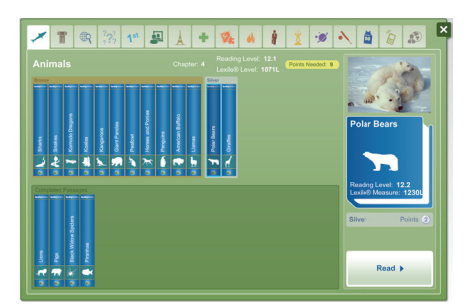

This screen shows the Library tab in Lesson Manager, where students can select reading passages.

Teachers and administrators can determine how many passages students are required to read in each chapter by setting a point value in the Administration

system (see *Library Points Required*, on p. 12, for details). Students are required to reach the number of points set by the administrator in order to advance to the next chapter. Students can choose to read the passages after completing all of the lessons for each chapter, or they can read the passages during each chapter. Gold passages are each worth three points; silver, two points; and bronze, one point. If the students have not earned enough points to advance to the next chapter, the Dashboard will prompt them to visit the *Library* and will show them how many points they need to move on.

Students can select any passage by clicking on it. The passage details are then displayed on the right side of the screen, including the grade level.

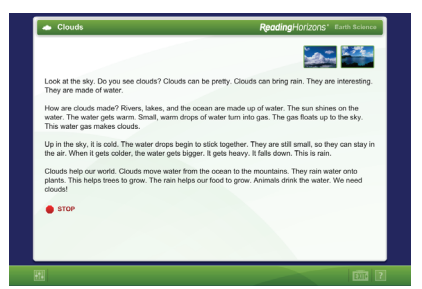

This screen shows a reading passage from the Reading Library.

Students press the **Read** button to launch the passage. They are then given a list of challenge words from the passage, which they can click on to hear the definition and a context sentence. Passage terms, mostly proper nouns, can also be pronounced for students. Students click on the **Continue** button when they are ready to proceed.

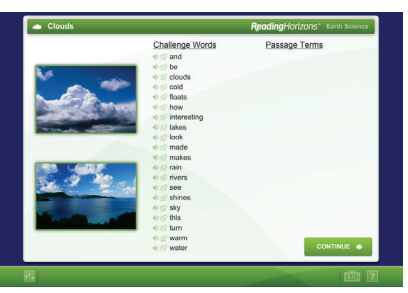

This screen shows a list of challenge words from a reading passage.

Students click on the **Start** button to begin reading the passage; this also starts an internal timer. Some passages have multiple pages; this is indicated by the small page icons on the lower left of the passage. Where applicable, students press the Next Page icon to move on to the next page. They then click on the **Stop** button when they have finished reading. Comprehension questions are then administered. The number of questions is based on the length of the passage, ranging from 5-10 questions. The comprehension questions are not timed. Students click on an answer in order to select it. Students may have the question read to them by clicking on the **Sound** icon on the left of each question. Once all of the questions have been answered, students are able to review their answers to see which ones were answered correctly and which ones were not.

Students then arrive at a review screen that contains the following:

- The students' composite score (combination of fluency and comprehension) for the passage is displayed at the top of the screen as "Score," with the number of words per minute they read and their comprehension scores.
- The student's current reading level is modified every time he or she reads a new passage. Additional passages are unlocked based on the student's reading level at the end of each chapter.
- Students have the option to reread the passage and to improve their scores by clicking on the **Read Again** button. Each time the passage is taken again, their composite scores are updated; however, the number of attempts the students make are counted and weighted into the score.
- Clicking on the **Listen** button allows students to listen while the passage is read to them.
- The **Skills In Focus** drop-down menu allows students to choose from a list of recently learned skills to see where that skill appears in the passage they are currently reading.
- Students can click on any word on the review page to jump to the Vocabulary activity for that word. This allows them to see how the word is decoded and to hear its definition and a context sentence.

# Library Track

If students receive a score of 95 percent or higher on the phonics screener, the student is assigned to the Library Track. A student who is assigned to the Library Track is not required to complete the lessons or vocabulary practice on the software. Rather, the computer sends the student directly to the Reading Library for reading fluency and comprehension practice.

At the completion of the phonics screener, the computer administers the Reading Horizons Reading Library Assessment to acquire a reader measure. Then students go directly to the Reading Library. After 20 points (or however many points have been set by the administrator in the administration system settings) are acquired, the system recalibrates students' reading levels and opens up additional passages.

# Games Tab

The games provided with *Reading Horizons Elevate* give students a chance to practice the skills they have learned in a fun and engaging manner.

The games can be disabled from the Administration Portal when editing the student options. The days of the week when games are available can also be adjusted, as needed. When the games are disabled, the Games tab is not shown on the dashboard.

The games are as follows:

# Card Match

In this matching game, the student tries to match the written word with an illustration. The difficulty increases as the student completes lessons. The words used in the game are pulled from recently completed lessons.

### Whack-a-Word

In this spelling game, the students are asked to spell words from recently completed lessons. To do so, they must select the correct letters from a group of detractors in the correct order.

### Monkey Run

In this decoding game, the students must decode words selected from recently completed lessons. The student must decode words correctly to continue playing the game.

# **Reports Tab**

### Lessons Progress Section

This section shows the student's current lesson and the average score for completed lessons. The gray bar along the top of the section illustrates how far the student has progressed through the entire program.

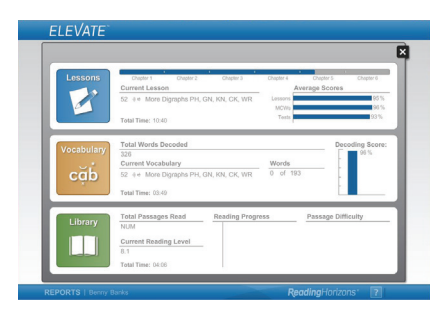

This screen shows the **Report** tab on the *Reading Horizons Elevate* software.

# **Vocabulary Progress Section**

This section shows the total number of vocabulary words the student has practiced, the student's current vocabulary lesson, the required number of

vocabulary words for the current lesson, and the student's average decoding score.

# Library Progress Section

This section shows the student's current reading level; a chart that illustrates how many passages the student has read; and a pie chart, which displays the difficulty of the passages the student has read.

# **Finishing the Program**

Students who complete the curriculum will receive a certificate of completion. The certificate will be placed on the Dashboard for students to view. The certificate displays the student's name and reading improvement. Administrators are encouraged to celebrate the successful completion of every student.

The time required to finish the program will depend entirely on the needs of each student. Students who enter the program reading at a sixth-grade level or above may finish the curriculum in as little as 20 hours and may show significant improvement in both reading and spelling skills. Such students will advance quickly as they utilize the competency-based features, such as Skill Checks, that are built into *Reading Horizons Elevate*, allowing them to demonstrate what they know and to move on quickly.

Low-functioning students may take 60-100 hours to complete the curriculum, again depending on their levels of need and how much vocabulary and *Library* work has been prescribed. These students will show remarkable gains as they proceed through the lessons.

The *Library* section of *Reading Horizons Elevate* may continue to be accessed by students after they have completed the Lessons and Vocabulary activities.

# **Content and Sequence**

1. Voiced and Voiceless (reference lesson)

This lesson teaches the difference between voiced and voiceless sounds.

2. Letter Group 1

This lesson teaches the name, sound, and letter formation of the vowel A/a and the consonants B/b, F/f, D/d, and G/g and practices the slide.

3. Building Words

This lesson teaches how to form and mark vowels in words.

4. Nonsense Words

This lesson teaches about nonsense words and how to mark them.

5. Letter Group 2

This lesson teaches the name, sound, and letter formation of the vowel E/e and the consonants H/h, J/j, L/l, and M/m and practices the slide and forming words.

#### MOST COMMON WORDS List 1

This lesson teaches Most Common Words List 1: *the*, *to*, *a*, *and*, *in*, *you*, *that*, *of*, *it*, *not*, *for*, *I*, *is*, *an*.

6. Sentences and Intonation (reference lesson)

This lesson teaches about sentence structure, punctuation, and intonation of sentences.

7. Letter Group 3

This lesson teaches the name, sound, and letter formation of the vowel O/o and the consonants N/n, P/p, R/r, and S/s and practices the slide and forming words.

8. Commas (reference lesson)

This lesson teaches how to use commas.

#### MOST COMMON WORDS List 2

This lesson teaches Most Common Words List 2: *on*, *with*, *he*, *at*, *are*, *be*, *this*, *but*, *have*, *we*, *as*, *they*, *will*, *her*.

#### 9. Letter Group 4

This lesson teaches the name, sound, and letter formation of the vowel U/u and the consonants T/t, V/v, W/w, X/x, and Y/y and practices the slide and forming words.

#### 10. Letter Group 5

This lesson teaches the name, sound, and letter formation of the vowel l/i and the consonants Q/q, Z/z, C/c, and K/k and practices the slide and forming words.

#### MOST COMMON WORDS List 3

This lesson teaches Most Common Words List 3: *one, do, was, were, all, am, from, his, my, there, about, out, me, so.* 

### 11. Spelling with C and K

This lesson teaches how to spell with *c* and *k*.

12. Direct and Indirect Quotations (reference lesson)

This lesson teaches about direct quotations versus indirect quotations and how to use quotation marks with direct quotations.

### MOST COMMON WORDS List 4

This lesson teaches Most Common Words List 4: *would, she, very, your, some, go, when, don't, said, good, by, look, too, little.* 

#### 13. Alphabetical Order

This lesson reviews alphabetical order.

### 14. Articles (reference lesson)

This lesson teaches how to use the articles *a*, *an*, and *the*.

### CHAPTER TEST 1

Chapter Test 1 is taken at this point to assess skills learned in Chapter 1.

### 15. L-Blends

This lesson teaches *I*-Blends (*bl*, *cl*, *fl*, *gl*, *pl*, *sl*), sliding to vowels, and how to mark and read *I*-Blend words.

### 16. Double S, F, and Z

This lesson teaches how to spell single-syllable words that end in *s*, *f*, or *z*.

### 17. Special Vowel Combinations

This lesson teaches the sounds and spellings of Special Vowel Combinations that include *-ll* (*-all*, *-ell*, *-oll*, *-ull*, *-ill*), *-ng* (*-ang*, *-ong*, *-ung*, *-ing*), and *-nk* (*-ank*, *-onk*, *-unk*, *-ink*).

### MOST COMMON WORDS List 5

This lesson teaches Most Common Words List 5: *where, then, every, what, no, or, know, their, see, which, any, like, people, into.* 

### 18. R-Blends

This lesson teaches *r*-Blends (*br*, *cr*, *dr*, *fr*, *gr*, *pr*, *tr*), sliding to vowels, and how to mark and read *r*-Blend words.

### 19. Plurals

This lesson teaches how to spell and pronounce plural endings.

### 20. Possessives

This lesson teaches how to write and pronounce possessive endings.

# 21. S-Blends

This lesson teaches two-letter *s*-Blends (*sc*, *sk*, *sl*, *sm*, *sn*, *sp*, *st*, *sw*), three-letter *s*-Blends (*scr*, *spr*, *str*, *spl*, *squ*), sliding to vowels, and how to mark and read *s*-Blend words.

# 22. Two Extra Blends

This lesson teaches two extra Blends (*dw*, *tw*), sliding to vowels, and how to mark and read extra Blend words.

# MOST COMMON WORDS List 6

This lesson teaches Most Common Words List 6: *down, many, year, has, around, saw, how, been, could, them, come, put, than, now.* 

# CHAPTER TEST 2

Chapter Test 2 is taken at this point to assess skills learned in Chapter 2.

23. Short and Long Vowels

This lesson teaches the sounds and markings of short and long vowel sounds.

24. Phonetic Skill 1

This lesson teaches how to read and prove Phonetic Skill 1 words.

25. Phonetic Skill 2

This lesson teaches how to read and prove Phonetic Skill 2 words. 26. Vowel Families *O* and *I* 

This lesson teaches the sounds and markings of Vowel Families (-old, -olt, -ost, -ind, -ild).

- 27. Parts of Speech (reference lesson)
  - This lesson teaches about nouns, adjectives, verbs, and adverbs.
- 28. Adding Suffixes to Phonetic Skills 1 and 2

This lesson teaches about suffixes and how to spell and prove Phonetic Skill 1 and Phonetic Skill 2 words that have added suffixes.

# 29. Three Sounds of -ED

This lesson teaches how to pronounce the suffix -ed.

# MOST COMMON WORDS List 7

This lesson teaches Most Common Words List 7: *who, much, think, only, two, its, our, here, over, also, walk, back, other, after.* 

# 30. Phonetic Skill 3

This lesson teaches how to read and prove Phonetic Skill 3 words. 31. Phonetic Skill 4

This lesson teaches how to read and prove Phonetic Skill 4 words.

# 32. Another Sound for C and G

This lesson teaches how to pronounce and mark the soft sounds of *c* and *g*.

# 33. Adding Suffixes to Phonetic Skills 3 and 4

This lesson teaches how to spell and prove Phonetic Skill 3 and Phonetic Skill 4 words that have added suffixes.

34. Sounds of GH, IGH, and IGHT

This lesson teaches the sounds of *gh*, *igh*, and *ight*.

35. Phonetic Skill 5 and Adjacent Vowels

This lesson teaches how to read and prove Phonetic Skill 5 words and reviews adjacent vowels (*ai*, *ay*, *ea*, *ee*, *oa*, *oe*, *ui*, *ue*, *ie*).

36. Adding Suffixes to Phonetic Skill 5

This lesson teaches how to spell and prove Phonetic Skill 5 words that have added suffixes.

MOST COMMON WORDS List 8

This lesson teaches Most Common Words List 8: boy, use, three,

before, new, work, first, may, way, again, ever, never, seven, want. CHAPTER TEST 3

Chapter Test 3 is taken at this point to assess skills learned in Chapter 3.

37. Contractions (reference lesson)

This lesson teaches what contractions are and how to write them.

# 38. The Many Jobs of Y

This lesson teaches how to pronounce and mark the different sounds of *y*.

39. Decoding Skill 1

This lesson teaches how to decode and prove words that have more than one syllable, using Decoding Skill 1.

# 40. Syllable Stress and the Schwa

This lesson provides practice recognizing syllable stress and the schwa sound in multi-syllabic words.

### 41. The Last Job of Y

This lesson teaches how to pronounce and mark the last sound of *y*.

### 42. Decoding Skill 2

This lesson teaches how to decode and prove words that have more than one syllable, using Decoding Skill 2.

### 43. Prefixes

This lesson teaches about prefixes and how to prove words with prefixes.

44. -LE at the End of a Word

This lesson teaches how to pronounce and prove words that end in *-le*.

# 45. Decode Words of Any Length

This lesson teaches how to decode and prove words of any length, using Decoding Skills 1 and 2.

# 46. Compound Words

This lesson teaches about compound words and how to prove them. MOST COMMON WORDS List 9

This lesson teaches Most Common Words List 9: *because, eight, these, today, give, more, such, through, pretty, four, away, brown, yellow, round.* 

# CHAPTER TEST 4

Chapter Test 4 is taken at this point to assess skills learned in Chapter 4.

# 47. Murmur Diphthong AR

This lesson teaches how to pronounce, prove, and add suffixes to words that contain the *ar* Murmur Diphthong.

# 48. Murmur Diphthong OR

This lesson teaches how to pronounce, prove, and add suffixes to words that contain the *or* Murmur Diphthong.

# 49. Murmur Diphthongs ER, UR, and IR

This lesson teaches how to pronounce, prove, and add suffixes to words that contain the *er*, *ur*, and *ir* Murmur Diphthongs.

# 50. Exceptions to Murmur Diphthongs

This lesson teaches how to read and pronounce words that contain exceptions to Murmur Diphthongs.

MOST COMMON WORDS List 10

This lesson teaches Most Common Words List 10: goes, great, says, move, does, mother, build, father, should, answer, learn, eye, thought, together.

# 51. Digraphs CH, SH, WH, TH, TH

This lesson teaches how to pronounce and prove words with Digraphs (*ch*, *sh*, *wh*, *th* [voiceless], and *th* [voiced]).

# 52. More Digraphs PH, GN, KN, CK, WR

This lesson teaches how to pronounce and prove words with Digraphs (*ph*, *gn*, *kn*, *ck*, and *wr*).

53. Digraph Blends

This lesson teaches how to pronounce and prove words with Digraph Blends (*shr, thr, phl, phr, chl, chr, sch*).

54. Digraph Words with Plural Endings

This lesson teaches how to pronounce, spell, and prove Digraph words that have plural endings.

# MOST COMMON WORDS List 11

This lesson teaches Most Common Words List 11: *both, carry, friend, once, sure, color, enough, always, young, though, talk.* 

# 55. Special Vowel Sounds AU/AW, OU/OW, OI/OY

This lesson teaches how to pronounce, spell, and prove words that have Special Vowel Sounds *au/aw*, *ou/ow*, and *oi/oy*.

# 56. Special Vowel Sounds OO (as in Look) and OO (as in Zoo)

This lesson teaches how to pronounce, spell, and prove words that have the Special Vowel Sounds *oo* (as in *look*) and *oo* (as in *zoo*).

# 57. More Special Vowel Sound Skills

This lesson teaches how to add suffixes to words that contain Special Vowel Sounds and how to prove multi-syllabic and compound words that contain Special Vowel Sounds.

# MOST COMMON WORDS List 12

This lesson teaches Most Common Words List 12: *door, heard, early, toward, love, money, done, beauty, nothing, busy, laugh.* 

# 58. Other Suffixes

This lesson teaches how to pronounce, spell, and prove words that contain other suffixes, including *-tion*, *-sion*, *-tial*, *-us*, *-ous*, *-ist*, and *-est*.

# 59. Adding Suffixes to Words Ending in Y

This lesson teaches how to add suffixes to words that end in *y* and how to add the suffixes -*y* and -*ly*.

# 60. Practicing Multi-Syllabic Words

This lesson provides practice decoding and proving multi-syllabic words.

### CHAPTER TEST 5

Chapter Test 5 is taken at this point to assess skills learned in Chapter 5.

61. Decoding Exceptions

This lesson teaches how to decode and prove exception words.

62. Double Consonants and -KE, -CK, -K, and -C

This lesson teaches how to pronounce and prove words that contain double consonants and how to spell words that end in the /k/ sound, using -ke, -ck, -k, and -c.

MOST COMMON WORDS List 13

This lesson teaches Most Common Words List 13: weight, brother, gone, buy, floor, view, lose, guess, shoe, woman, women.

# 63. Letter Combinations That Split

This lesson teaches how to pronounce and decode words that contain Blends, Digraphs, and Special Vowel Combinations that split in multisyllabic words.

64. Spelling with -SS, -CE, or -SE

This lesson teaches how to spell words that end in the /s/ sound, using *-ss*, *-ce*, and *-se*.

65. The Sounds of EU and EW

This lesson teaches how to pronounce and spell words that contain *eu* and *ew*.

66. Vowels That Reverse

This lesson teaches how to pronounce, prove, and decode words that contain adjacent vowels and Special Vowel Sounds that reverse (*ai/ia*, *oe/eo*, *oa/ao*, *au/ua*, *ui/iu*).

### 67. Other Sounds of EA and IE

This lesson teaches how to pronounce and prove words that contain *ea* and *ie*.

# 68. Synonyms, Antonyms, and More (reference lesson)

This lesson teaches about synonyms, antonyms, homonyms, homophones, heteronyms, and palindromes.

### CHAPTER TEST 6

Chapter Test 6 is taken at this point to assess skills learned in Chapter 6.
## Lesson Timetable

This is an approximate time for a student to complete the full lesson. Times will vary, depending on student level.

- 1. Voiced and Voiceless: 5 minutes
- 2. Letter Group 1: 30 minutes
- 3. Building Words: 8 minutes; vocabulary 6 minutes
- 4. Nonsense Words: 3 minutes; vocabulary 2 minutes
- 5. Letter Group 2: 30 minutes; vocabulary 16 minutes
- 6. Sentences and Intonation: 10 minutes
- 7. Letter Group 3: 30 minutes; vocabulary 50 minutes
- 8. Commas: 11 minutes
- 9. Letter Group 4: 35 minutes; vocabulary 65 minutes
- 10. Letter Group 5: 30 minutes; vocabulary 40 minutes
- 11. Spelling with C and K: 10 minutes; vocabulary 17 minutes
- 12. Direct and Indirect Quotations: 11 minutes
- 13. Alphabetical Order: 15 minutes
- 14. Articles: 10 minutes
- 15. L-Blends: 20 minutes; vocabulary 31 minutes
- 16. Double S, F, and Z: 10 minutes; vocabulary 29 minutes
- 17. Special Vowel Combinations: 30 minutes; vocabulary 65 minutes
- 18. R-Blends: 20 minutes; vocabulary 44 minutes
- 19. Plurals: 18 minutes; vocabulary 13 minutes
- 20. Possessives: 10 minutes
- 21. S-Blends: 25 minutes; vocabulary 109 minutes
- 22. Two Extra Blends: 12 minutes; vocabulary 8 minutes
- 23. Short and Long Vowels: 20 minutes
- 24. Phonetic Skill 1: 17 minutes; vocabulary 278 minutes
- 25. Phonetic Skill 2: 17 minutes; vocabulary 156 minutes
- 26. Vowel Families O and I: 20 minutes; vocabulary 20 minutes
- 27. Parts of Speech: 3 minutes
- 28. Adding Suffixes to Phonetic Skills 1 and 2: 27 minutes; vocabulary 20 minutes
- 29. Three Sounds of -ED: 18 minutes; vocabulary 19 minutes
- 30. Phonetic Skill 3: 15 minutes; vocabulary 11 minutes
- 31. Phonetic Skill 4: 20 minutes; vocabulary 162 minutes
- 32. Another Sound for C and G: 27 minutes; vocabulary 53 minutes
- 33. Adding Suffixes to Phonetic Skills 3 and 4: 20 minutes; vocabulary 23 minutes
- 34. Sounds of GH, IGH, and IGHT: 15 minutes; vocabulary 14 minutes
- 35. Phonetic Skill 5: 23 minutes; vocabulary 144 minutes
- 36. Adding Suffixes to Phonetic Skill 5: 16 minutes; vocabulary 10 minutes
- 37. Contractions: 15 minutes
- 38. Many Jobs of Y: 30 minutes; vocabulary 42 minutes

- 39. Decoding Skill 1: 25 minutes; vocabulary 119 minutes
- 40. Syllable Stress and the Schwa: 13 minutes; vocabulary 32 minutes
- 41. Last Job of Y: 20 minutes; vocabulary 12 minutes
- 42. Decoding Skill 2: 30 minutes; vocabulary 146 minutes
- 43. Prefixes: 15 minutes; vocabulary 31 minutes
- 44. -LE at the End of a Word: 17 minutes; vocabulary 30 minutes
- 45. Decode Words of Any Length: 17 minutes; vocabulary 35 minutes
- 46. Compound Words: 15 minutes; vocabulary 58 minutes
- 47. Murmur Diphthong AR: 22 minutes; vocabulary 64 minutes
- 48. Murmur Diphthong *OR*: 17 minutes; vocabulary 49 minutes
- 49. Murmur Diphthongs ER, IR, and UR: 30 minutes; vocabulary 138 minutes
- 50. Exceptions to Murmur Diphthongs: 38 minutes; vocabulary 176 minutes
- 51. Digraphs CH, SH, WH, TH, and TH: 35 minutes; vocabulary 224 minutes
- 52. More Digraphs PH, GN, KN, CK, WR: 18 minutes; vocabulary 117 minutes
- 53. Digraph Blends: 15 minutes; vocabulary 17 minutes
- 54. Digraph Words with Plural Endings: 11 minutes; vocabulary 12 minutes
- 55. Special Vowel Sounds *AU/AW*, *OU/OW*, *OI/OY*: 30 minutes; vocabulary 122 minutes
- 56. Special Vowel Sounds OO and OO: 15 minutes; vocabulary 62 minutes
- 57. More Special Vowel Sounds: 18 minutes; vocabulary 114 minutes
- 58. Other Suffixes: 25 minutes; vocabulary 43 minutes
- 59. Adding Suffixes to Words Ending in Y: 23 minutes; vocabulary 35 minutes
- 60. Practicing Multi-Syllabic Words: 17 minutes; vocabulary 280 minutes
- 61. Decoding Exceptions: 17 minutes; vocabulary 200 minutes
- 62. Double Consonants and -KE, -CK, -K, and -C: 25 minutes; vocabulary 178 minutes
- 63. Letter Combinations That Split: 20 minutes; vocabulary 100 minutes
- 64. Spelling with -SS, -CE, and -SE: 15 minutes; vocabulary 111 minutes
- 65. Sounds of EU and EW: 20 minutes; vocabulary 23 minutes
- 66. Vowels That Reverse: 35 minutes; vocabulary 98 minutes
- 67. Other Sounds of EA and IE: 28 Minutes; vocabulary 121 minutes
- 68. Synonyms, Antonyms, and More: 24 minutes

Most Common Words Lists 1-13: about 14 minutes each

- Chapter Test 1: 25 minutes
- Chapter Test 2: 25 minutes
- Chapter Test 3: 25 minutes
- Chapter Test 4: 25 minutes
- Chapter Test 5: 35 minutes
- Chapter Test 6: 30 minutes

# Lexile<sup>®</sup> Measure to Reading Level Correlation

| Reading Level | Lexile <sup>®</sup> Measure |
|---------------|-----------------------------|
| BR            | 25                          |
| 0.1           | 35                          |
| 0.2           | 45                          |
| 0.3           | 55                          |
| 0.4           | 65                          |
| 0.5           | 75                          |
| 0.6           | 85                          |
| 0.7           | 95                          |
| 0.8           | 105                         |
| 0.9           | 115                         |
| 1             | 125                         |
| 1.1           | 160                         |
| 1.2           | 190                         |
| 1.3           | 225                         |
| 1.4           | 255                         |
| 1.5           | 290                         |
| 1.6           | 320                         |
| 1.7           | 355                         |
| 1.8           | 385                         |
| 1.9           | 420                         |
| 2             | 450                         |
| 2.1           | 460                         |
| 2.2           | 470                         |
| 2.3           | 480                         |
| 2.4           | 490                         |
| 2.5           | 500                         |
| 2.6           | 510                         |
| 2.7           | 520                         |
| 2.8           | 530                         |
| 2.9           | 540                         |
| 3             | 550                         |
| 3.1           | 560                         |

| Reading Level | Lexile <sup>®</sup> Measure |
|---------------|-----------------------------|
| 3.2           | 575                         |
| 3.3           | 585                         |
| 3.4           | 600                         |
| 3.5           | 610                         |
| 3.6           | 620                         |
| 3.7           | 635                         |
| 3.8           | 645                         |
| 3.9           | 660                         |
| 4             | 670                         |
| 4.1           | 680                         |
| 4.2           | 690                         |
| 4.3           | 705                         |
| 4.4           | 715                         |
| 4.5           | 725                         |
| 4.6           | 735                         |
| 4.7           | 745                         |
| 4.8           | 760                         |
| 4.9           | 770                         |
| 5             | 780                         |
| 5.1           | 785                         |
| 5.2           | 795                         |
| 5.3           | 800                         |
| 5.4           | 805                         |
| 5.5           | 815                         |
| 5.6           | 820                         |
| 5.7           | 825                         |
| 5.8           | 830                         |
| 5.9           | 840                         |
| 6             | 845                         |
| 6.1           | 855                         |
| 6.2           | 860                         |
| 6.3           | 870                         |

| Reading Level | Levile® Measure |
|---------------|-----------------|
|               |                 |
| 0.4           | 075             |
| 6.5           | 885             |
| 6.6           | 895             |
| 6.7           | 900             |
| 6.8           | 910             |
| 6.9           | 915             |
| 7             | 925             |
| 7.1           | 930             |
| 7.2           | 935             |
| 7.3           | 940             |
| 7.4           | 945             |
| 7.5           | 950             |
| 7.6           | 953             |
| 7.7           | 955             |
| 7.8           | 960             |
| 7.9           | 965             |
| 8             | 970             |
| 8.1           | 975             |
| 8.2           | 980             |
| 8.3           | 985             |
| 8.4           | 990             |
| 8.5           | 995             |
| 8.6           | 1000            |
| 8.7           | 1005            |
| 8.8           | 1010            |
| 8.9           | 1015            |
| 9             | 1020            |
| 9.1           | 1025            |
| 9.2           | 1028            |
| 9.3           | 1030            |
| 9.4           | 1033            |
| 9.5           | 1035            |
| 9.6           | 1038            |

| Reading LevelLexile" Measure9.710409.810439.9104510105010.1105110.2105210.3105310.4105410.5105510.6105610.7105710.8105810.9105911106011.1106111.2106211.3106311.4106411.5106511.7106711.8106811.91069121070 |
|----------------------------------------------------------------------------------------------------|
| 9.710409.810439.9104510105010.1105110.2105210.3105310.4105410.5105510.6105610.7105710.8105810.9105911106111.1106111.2106211.3106311.4106411.5106511.7106711.8106811.91069121070                             |
| 9.810439.9104510105010.1105110.2105210.3105310.4105410.5105510.6105610.7105710.8105810.9105911106011.1106111.2106211.3106311.4106411.5106511.8106811.91069121070                                            |
| 9.9104510105010.1105110.2105210.3105310.4105410.5105510.6105610.7105710.8105810.9105911106011.1106111.2106211.3106311.4106411.5106511.7106711.8106811.91070                                                 |
| 10105010.1105110.2105210.3105310.4105410.5105510.6105610.7105710.8105810.9105911106111.1106111.2106211.3106311.4106411.5106511.6106611.7106711.81069121070                                                  |
| 10.1105110.2105210.3105310.4105410.5105510.6105610.7105710.8105810.9105911106011.1106111.2106211.3106311.4106411.5106511.7106711.8106811.91069121070                                                        |
| 10.2105210.3105310.4105410.5105510.6105610.7105710.8105810.9105911106011.1106111.2106211.3106311.4106411.5106511.6106611.7106711.8106811.91069121070                                                        |
| 10.3105310.4105410.5105510.6105610.7105710.8105810.9105911106011.1106111.2106211.3106311.4106411.5106511.6106611.7106711.81069121070                                                                        |
| 10.4105410.5105510.6105610.7105710.8105810.9105911106011.1106111.2106211.3106311.4106411.5106511.6106611.7106711.81069121070                                                                                |
| 10.5105510.6105610.7105710.8105810.9105911106011.1106111.2106211.3106311.4106411.5106511.6106611.7106711.8106811.91069121070                                                                                |
| 10.6105610.7105710.8105810.9105911106011.1106111.2106211.3106311.4106411.5106511.6106611.7106711.81069121070                                                                                                |
| 10.7105710.8105810.9105911106011.1106111.2106211.3106311.4106411.5106511.6106611.7106711.8106811.91069121070                                                                                                |
| 10.8105810.9105911106011.1106111.2106211.3106311.4106411.5106511.6106611.7106711.8106811.91069121070                                                                                                    |
| 10.9105911106011.1106111.2106211.3106311.4106411.5106511.6106611.7106711.8106811.91069121070                                                                                                    |
| 11106011.1106111.2106211.3106311.4106411.5106511.6106611.7106711.8106811.91069121070                                                                                                    |
| 11.1106111.2106211.3106311.4106411.5106511.6106611.7106711.8106811.91069121070                                                                                                    |
| 11.2106211.3106311.4106411.5106511.6106611.7106711.8106811.91069121070                                                                                                    |
| 11.3106311.4106411.5106511.6106611.7106711.8106811.91069121070                                                                                                    |
| 11.4106411.5106511.6106611.7106711.8106811.91069121070                                                                                                    |
| 11.5106511.6106611.7106711.8106811.91069121070                                                                                                    |
| 11.6106611.7106711.8106811.91069121070                                                                                                    |
| 11.7106711.8106811.91069121070                                                                                                    |
| 11.8106811.91069121070                                                                                                    |
| 11.9 1069   12 1070                                                                                                    |
| 12 1070                                                                                                    |
|                                                                                                    |
| 12.1 1071                                                                                                    |
| 12.2 1072                                                                                                    |
| 12.3 1073                                                                                                    |
| 12.4 1074                                                                                                    |
| 12.5 1075                                                                                                    |
| 12.6 1076                                                                                                    |
| 12.7 1077                                                                                                    |
| 12.8 1078                                                                                                    |
| 12.9 1079+                                                                                                    |

### Passages by Genre

These are the passages found in the *Reading Library*.

#### Animals

#### Culture

American Buffalo Black Widow Spiders **Giant Pandas** Giraffes Horses and Ponies Kangaroos Koalas Komodo Dragons Lions Llamas Peafowl Penguins Pigs Piranhas Polar Bears Sharks Snakes

#### Fact or Fiction?

Atlantis The Bermuda Triangle Bigfoot Chupacabras **Crop Circles** Dragons The Fountain of Youth Jackalopes Loch Ness Superstitions Tall Tales UFOs Unicorns Urban Legends Vampires Werewolves The Yeti

"American Idol" Bar Mitzvahs **Birthday Traditions** Dancing Greek Mythology Groundhog Day Horoscopes Karaoke Luaus Ninjas Running of the Bulls "Star Wars" "Talk Like a Pirate" Day Totem Poles **Unusual Foods** Wedding Traditions

#### Famous Firsts

Amelia Earhart Charles Lindbergh Christopher Columbus Dolly, the Cloned Sheep Edmund Hillary Ferdinand Magellan First Person in Space Isaac Newton Johannes Gutenberg Louis Pasteur Marie Curie **Neil Armstrong** Susan B. Anthony Steve Jobs Walt Disney The Wright Brothers

#### Earth Science

Antarctica Clouds Coral Reefs Dinosaurs The Earth The Earth's Crust Earthquakes Icebergs International Date Line The Pacific Islands Recycling Time Tornadoes Trees Volcanoes Water

#### Famous People

Alfred Hitchcock Anne Frank Charles Dickens Donald Trump Dr. Seuss Elvis Presley Florence Nightingale Harriet Tubman J. K. Rowling Jackie Chan Jaime Escalante Jane Goodall Jim Henson Mark Zuckerberg Michelangelo Buonarroti Mother Teresa

| Famous Pla | ces |
|------------|-----|
|------------|-----|

The Australian Outback **Big Ben** Burj Khalifa Easter Island The Eiffel Tower The Grand Canyon The Great Sphinx The Great Wall of China Hollywood The Leaning Tower of Pisa Machu Picchu Mount Fuji Mount Rushmore Niagara Falls The Statue of Liberty Stonehenge The Taj Mahal

#### Nature's Mysteries

Blinking Crying Echoes Fire **Global Warming** Hiccups How Honey is Made How Kites Fly The Human Eve The Northern Lights Rainbows Sneezing **Spontaneous** Combustion Static Electricity Thunderstorms Why the Sky Is Blue Yawning

Health Blood Bones Caffeine Cancer Depression Diet **Eating Disorders** Exercise Fast Food Heart Disease **MvPlate** The Senses Sleep Snoring Stress Teeth

#### Occupations

Bounty Hunters "Dirty Jobs" Disc Jockeys Firefighters **Hypnotists** Improvisational Performers Lifeguards Marine Biologists Meteorologists News Anchors Paramedics Park Rangers Pawn Brokers **Private Detectives** Stuntmen Taxidermists The U.S. Coast Guard

#### Hobbies

**BASE** Jumping Caving Duct Tape Art Fire Walking Genealogy Geocaching **Ghost Hunting** Laser Tag LEGO<sup>®</sup> Building Noodling Parkour Planking **Pumpkin Chunking Renaissance Fair** Scuba Diving Sudoku Puzzles Texting Zumba

#### Overcoming Obstacles

Agatha Christie Albert Einstein Alexander Graham Bell Ben Carson Bethany Hamilton George Washington Helen Keller Henry Ford Jav Leno John Adams Leonardo da Vinci Ludwig van Beethoven Pablo Picasso Sylvester Stallone Temple Grandin Thomas Edison Thomas Jefferson

#### Space

Black Holes Comets Constellations Gravity Halley's Comet The Hubble Telescope The Life of a Star **Meteor Showers** The Milky Way The Moon Nebulas The North Star **Outer Space** Rockets Satellites Solar Flares The Solar System

#### Technology

3D Video Games **Car Engines Cell Phones Cochlear Implants Electrical Circuits** Fireworks Flying Cars Hybrid Cars The Internet Laser Eye Surgery Microwave Ovens Prosthetics Robots Solar Panels Wind Power X-Rays

#### Sports

Badminton Baseball Basketball Bobsledding Cricket Football Hot Dog-Eating Contest Ice Hockey Jai Alai Marathons The Olympic Games Rugby Soccer Sumo Wrestling Tour de France Ultimate X Games

#### World Leaders

Abraham Lincoln Alexander the Great Dali Lama XIV **Empress Dowager Cixi** Eva Perón F. W. de Klerk Joan of Arc King Christian X Martin Luther King, Jr. Mohandas Gandhi Nelson Mandela Rigoberta Menchú Simón Bolívar Theodore Roosevelt William Wallace William Wilberforce Winston Churchill

#### Sports Heroes

Danica Patrick Jackie Robinson Jerry Rice Jim Abbott Kerri Strug Lindsey Vonn Michael Jordan **Michael Phelps** Muhammad Ali Pelé Phil Mickelson Roberto Clemente Rulon Gardner Usain Bolt Wayne Gretzky The Williams Sisters Wilma Rudolph

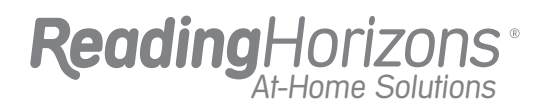

athome.ReadingHorizons.com | 800.705.6568